# 112.7.1後初任人員 個人專戶制 退撫儲金收支作業

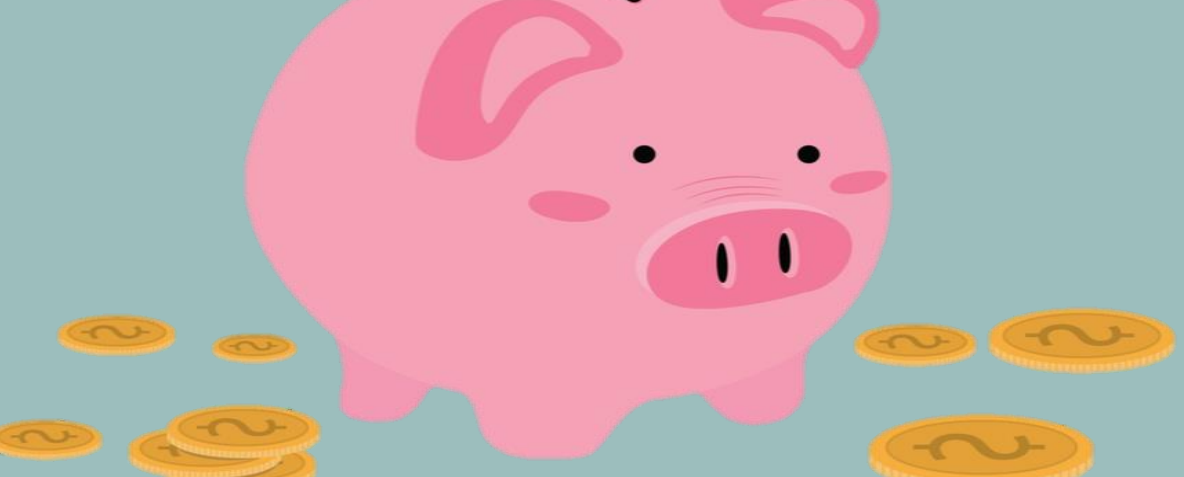

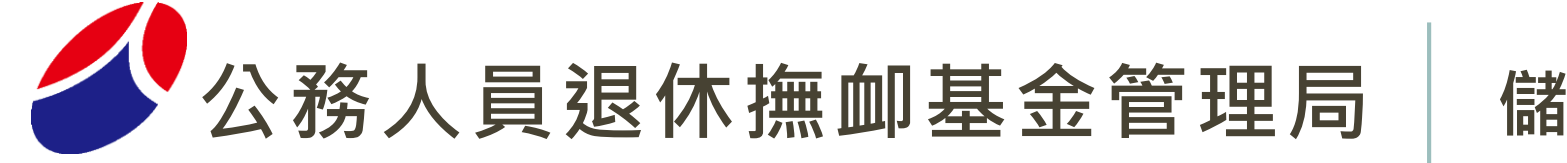

儲金管理組

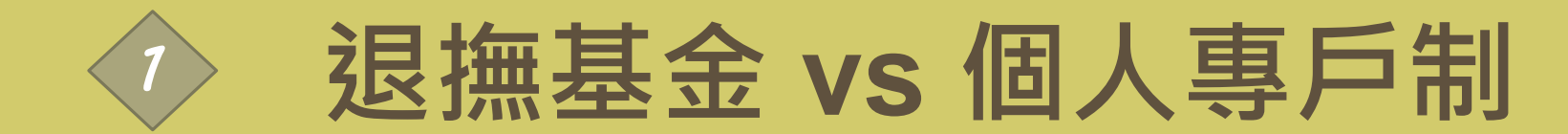

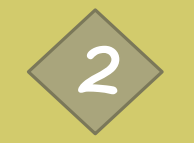

撥繳流程⇨委託中國信託

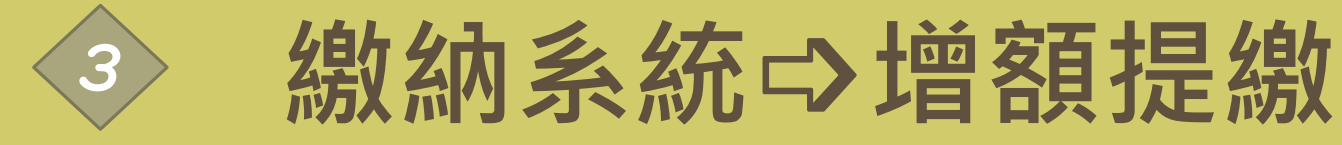

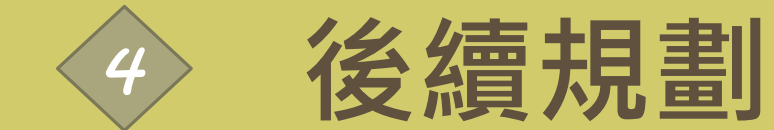

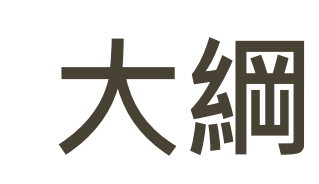

| ×                 | 確定給付制無此制度                   | 個人專戶   | 0              | 個人專戶累積總金額                                                    |
|-------------------|-----------------------------|--------|----------------|--------------------------------------------------------------|
| ×                 | 確定給付制無此制度                   | 增額提繳   | 0              | 確定提撥制專屬·上限5.25%<br>自願增額,不計入薪資收入課稅                            |
| <u>憑證版</u><br>單機版 | 多數中央機關使用<br>地方機關使用          | 繳納系統   | 單機版<br>        | 不論中央機關、地方機關皆使用<br>單機版開發的儲金繳納系統1.0版                           |
| 退撫                | 新制 基金                       | VS     | 儲金             | <b>固人專戶制</b>                                                 |
| 台 — 合<br>銀 銀 庫    | 由三家行庫代收                     | 代收金融機構 | 中國信託           | 由儲金信託銀行代收 <sub>(免手續費)</sub><br>或其他金融機構匯款繳納 <sub>(需手續費)</sub> |
| 條碼繳款              | 由三家行庫刷條碼代收<br>或以電子支付經國庫公庫代繳 | 繳費帳號   | 虛擬帳號           | 繳費存款單上已無條碼<br>改為當月繳費資訊                                       |
| 代收行庫<br>代轉        | 繳費清單及繳費證明<br>由三家行庫收受轉本機關    | 紙本寄送   | 郵 傳 電<br>寄 真 郵 | 繳費清單及繳費證明<br>以"郵寄/傳真/電子郵件"傳送                                 |

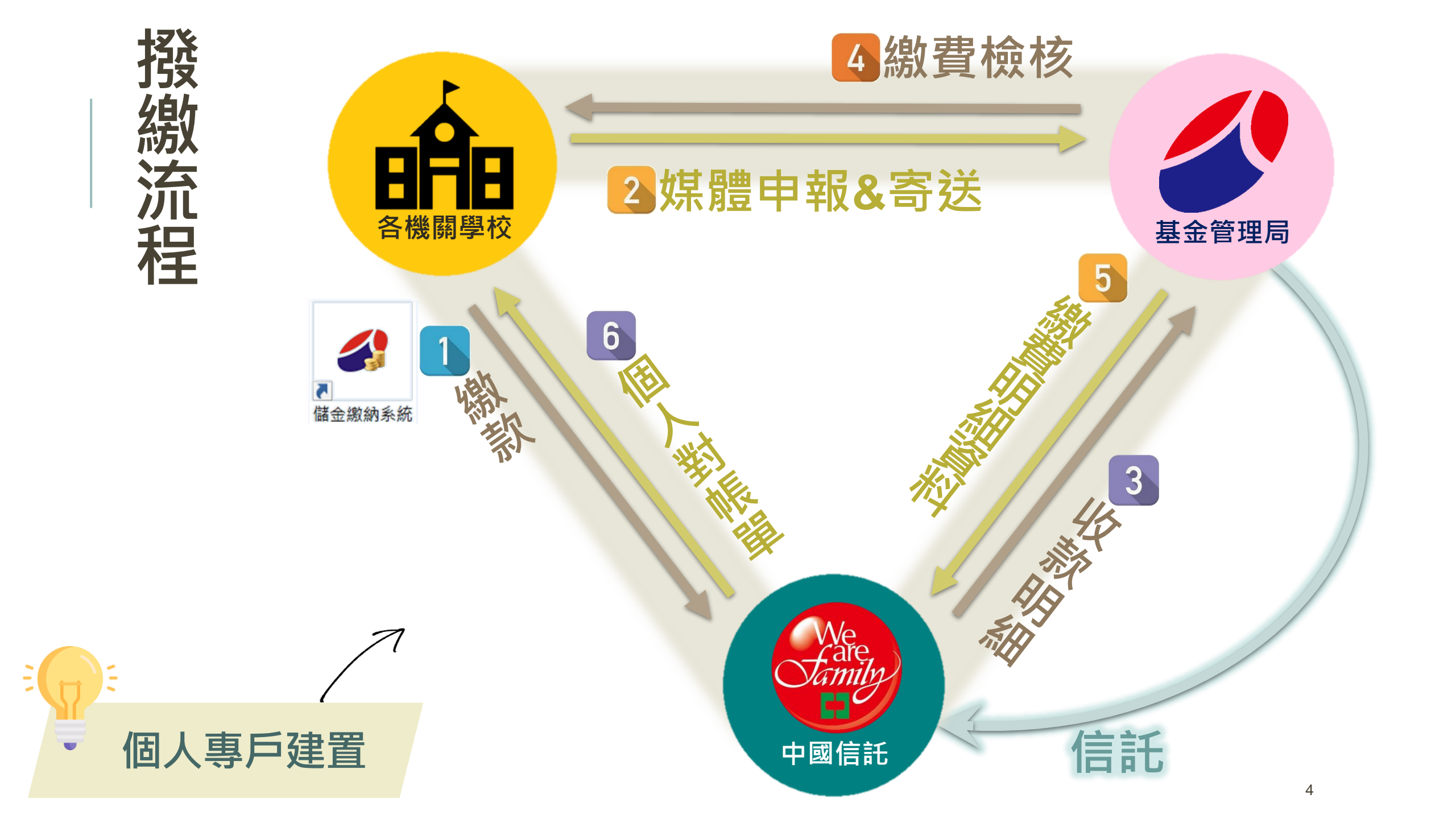

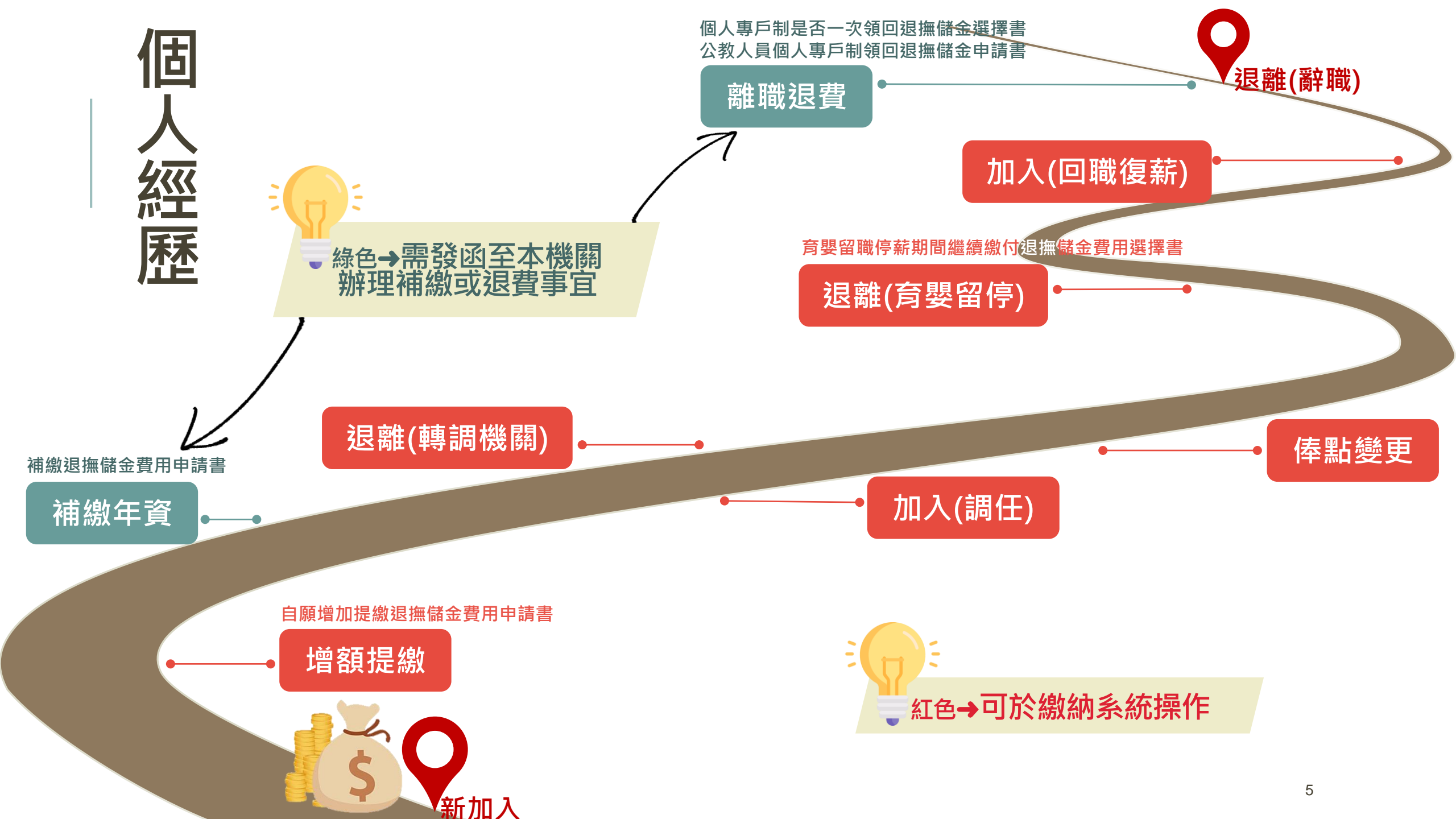

| 補線年資                                              | 受<br>速<br>發<br>登<br>主 | 之别之之; 别之之; 之别之之; 别之之; 别之之; 王子子; 之子; 王子子; 之子; 之子; 之子; 之子; 之子; 之子; 之子; 之子; 之子; | 公務人員:<br>*<br>*<br>*<br>*<br>*<br>送<br>*<br>查照辦理 | (請由現職機關<br>退休撫卹基金<br>年月<br>個人專戶 | ₩校行文申請)<br>全管理局<br>日<br>5制補繳退損                                                    | 無儲金費<br>發文機關學                       | 書函<br>機關地<br>本聯絡電<br>傳<br>用申請書         | 业辦人:<br>第<br>章<br>暨<br>證      | 明文                   | 件,              |
|---------------------------------------------------|-----------------------|------------------------------------------------------------------------------|--------------------------------------------------|---------------------------------|-----------------------------------------------------------------------------------|-------------------------------------|----------------------------------------|-------------------------------|----------------------|-----------------|
| 10年內提出申請                                          | !                     |                                                                              | 公教人                                              | 員個人專戶                           | 5 制補缴退                                                                            | 撫儲金                                 | 費用申認                                   | 清書                            |                      |                 |
|                                                   | ×                     | 生名                                                                           | (112年7月)                                         | 日以後新進人員                         | 證明文件:以↑                                                                           | F證明文件:<br>E及承辨人<br>会影本 份。<br>波薪證明影本 | 共 份,<br>頁章。<br>份,                      | 並均加<br>五令正反;<br>專集訓證:         | 蓋與正<br>面影本<br>明影本    | 本無<br>份。<br>份。  |
| ► 公務人員個人專戶制<br>退休資遣撫卹條例第                          | • #                   | <b>}</b> 分證統議                                                                |                                                  |                                 | <ul> <li>■服務(離職):</li> <li>■合格教師證書:</li> <li>■留職停薪期間#</li> <li>■其他證明文件</li> </ul> | 登明書影本<br>E反面影本<br>考續(成)通<br>份(例如:   | 份。 ──留胃<br>份。 ──回胃<br>知書影本 份<br>未曾領取退龠 | 載停薪令;<br>載復薪令;<br>テ。<br>集給與之話 | 影本 份<br>影本 份<br>登明文件 | }∘<br>}∘<br>⊧)∘ |
| 14條及公立學校教職<br>員個人專戶制退休資                           | 月                     | 序號                                                                           | 擬補繳                                              | 種類                              | 俸點(薪額)                                                                            |                                     | 起迄年                                    | 月日                            |                      |                 |
| 遣撫卹條例第15條所                                        |                       | -                                                                            |                                                  |                                 |                                                                                   | 年                                   | 月 日至                                   | 年                             | 月                    | Ħ               |
| <ul><li>  梢年資皆可補繳。 </li><li>  ト島営見補撥繳能 </li></ul> | 本                     | 5人申請個                                                                        | 人專戶制補                                            | 繳退撫儲金費月                         | 月,請惠予核算)                                                                          | 應補繳總額                               | ٥                                      |                               |                      |                 |
| 義務役年資                                             | 咩                     | ■請人:                                                                         | -                                                |                                 | 簽章(                                                                               | 請親自簽名                               | (或蓋章)                                  |                               |                      |                 |
|                                                   | 4                     | P 華氏國                                                                        | 年                                                | 月                               | 日                                                                                 |                                     |                                        |                               |                      |                 |

| 公教人员個人專 | 户制是否一次领 | 頁回退撫儲金選擇書 |
|---------|---------|-----------|
|---------|---------|-----------|

# 座住

| 旧当日         | 離 | 職    | 人    | 員   | 姓    | 名  |                                              |
|-------------|---|------|------|-----|------|----|----------------------------------------------|
| 49%         | 身 | 分    | 證    |     | 統    | 號  |                                              |
|             | 原 | 服務   | 機關   | 學   | 校名   | 稱  |                                              |
|             | 選 | 擇是否曹 | 暂不领取 | て個ノ | 人專戶户 | 引之 | 一次領回並結算年資                                    |
|             | 退 | 撫儲金」 | 人按保留 | 1年〕 | 資規定旁 | 腔理 | □暫不領取以保留年資                                   |
| •<br>新增!選擇書 | 是 | 否係停  | 亭止 繳 | 費   | 期間離  | ≣職 | <ul><li>□是(請服務機關學校函知本局)</li><li>□否</li></ul> |

(請親自簽名或蓋章)

立選擇書人: 聯絡地址: 聯絡電話: 填寫日期: 年 月

7

日

| 線納系統                      | 1.0版 ➡<br>儲金繳納系統                                                           | <b>日</b> 資料登錄功能<br>高製出檔案後認   | <b>申報</b><br>16產生之資料 |           |
|---------------------------|----------------------------------------------------------------------------|------------------------------|----------------------|-----------|
| 加入、退離、俸(薪)點變更             |                                                                            | 網路申報、網                       | 查過電了 郵 FF<br>頁上傳方式   |           |
| 資料異動等及經歷瀏覽                | 夕 退休<br>撫卹儲金繳納作業                                                           | 糸統                           |                      |           |
|                           | 資料登錄報表列印 媒體<br>③                                                           | 申報 俸(薪)點對照表 ★ 9              | 整批異動作業               | 条統管理<br>औ |
| 2 報表<br>由資料登錄功能<br>試算金額並F | <b>列印</b><br>•<br>•<br>•<br>•<br>•<br>•<br>•<br>•<br>•<br>•<br>•<br>•<br>• | <b>2 附力</b><br>儲金繳納<br>整批異動作 | <b>□功能</b><br>金額對照表  |           |

# 資料登錄-新加入

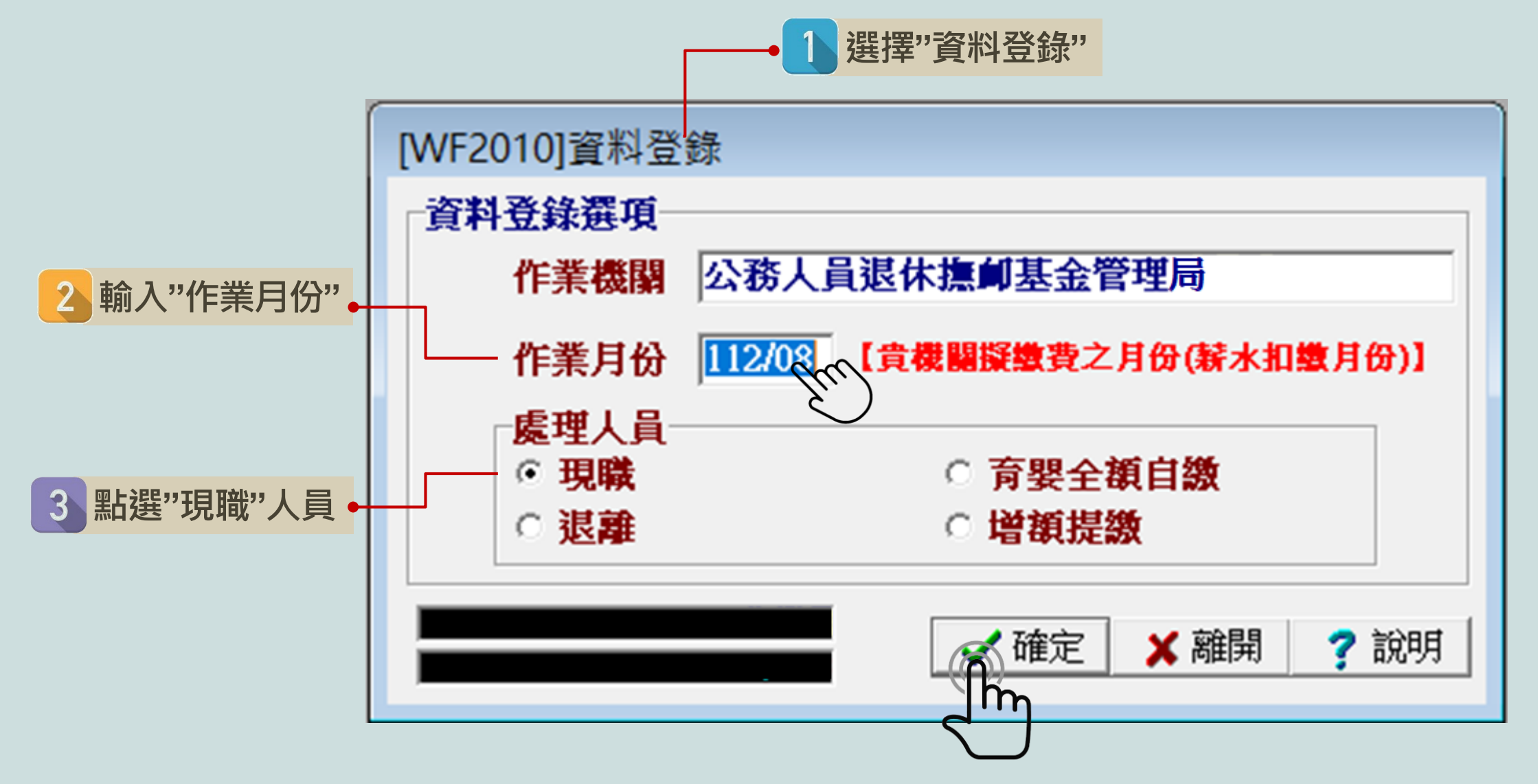

# 資料登錄-新加入

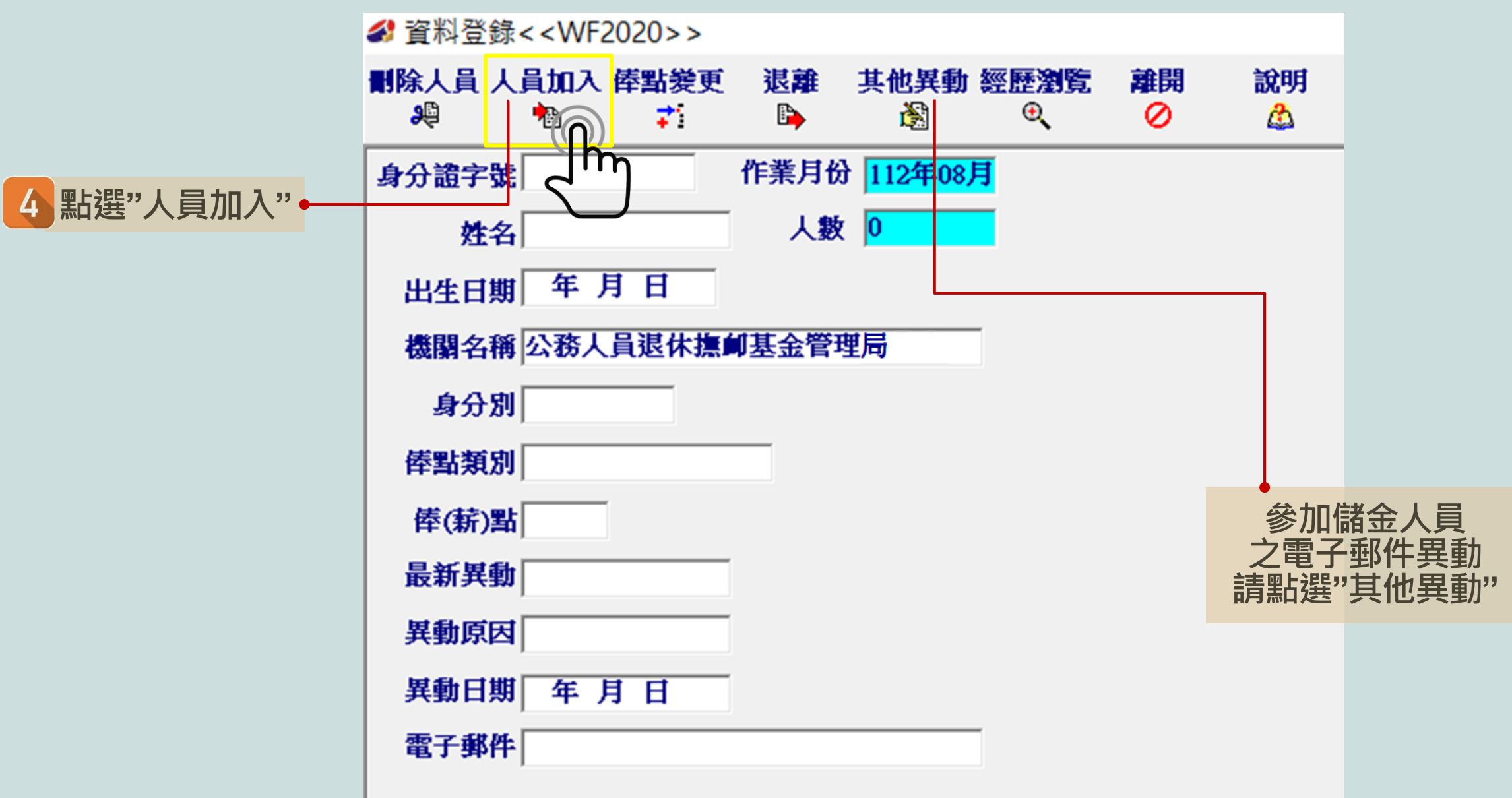

# 資料登錄-新加入

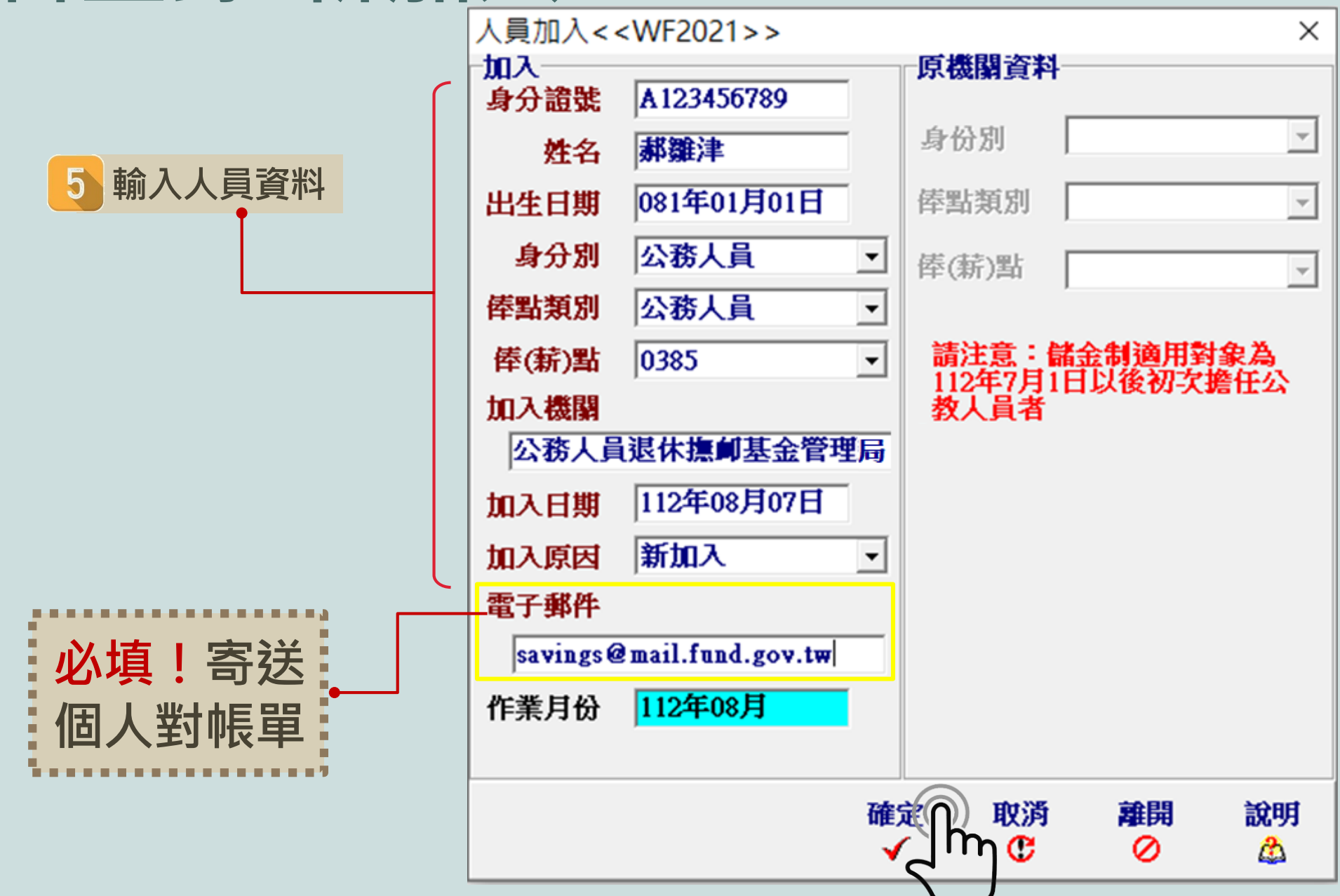

| 归 |
|---|
| 額 |
| 提 |
| 繳 |

公教人員個人專戶制自願增加提繳退撫儲金費用申請書

| 垣                                                                                                    | 服 務 機 關 學 校 公務人員退休撫卹基金管理局                   |  |  |  |  |  |  |  |  |
|----------------------------------------------------------------------------------------------------|---------------------------------------------|--|--|--|--|--|--|--|--|
| 額                                                                                                    | 姓 名 郝雜津 身分證統號 A123456789                    |  |  |  |  |  |  |  |  |
| 捍                                                                                                    | 申 請 項 目 ☑申請提繳 □變更提繳金額 □終止提繳(※欄位毋須填寫)        |  |  |  |  |  |  |  |  |
| 「」人口」                                                                                                    | (每月10日前提出) 同意自願增加提繳退撫儲金費用                   |  |  |  |  |  |  |  |  |
|                                                                                                    | ▲(年功)俸(薪)額×2×%,以5.25%為上限)                   |  |  |  |  |  |  |  |  |
|                                                                                                    | ※請填寫自願增加提 每月應提繳費用為新臺幣 <u>1,000</u> 元整(四捨五入) |  |  |  |  |  |  |  |  |
| <b>新博</b>   由善書                                                                                                    | 缴额度 育嬰留職停薪期間選擇全額自繳                          |  |  |  |  |  |  |  |  |
| 柳相:千明自                                                                                                    | (請擇一勾選) 同意自願增加提繳退撫儲金費用                      |  |  |  |  |  |  |  |  |
| •                                                                                                    | □ 本(年功)俸(新)額×2×%,換算成                        |  |  |  |  |  |  |  |  |
|                                                                                                    | 每月應提繳費用為新臺幣元整(四捨五入)                         |  |  |  |  |  |  |  |  |
| <ul> <li>法令依據及注意事項:</li> <li>1. 依據:依公務人員個人專戶制退休資達撫卹法及公立學校教職員個人專戶制退休資達撫卹條例及相關規定辦理。</li> <li>2. 目的:自願增加提繳費用,存入個人專戶累積本金及孳息,作為依法給付退撫給與之儲存準備。</li> <li>3. 範圍:以本(年功)俸(薪)額×2×5.25為上限,自願增加提繳至個人專戶,提繳之退撫儲金費用不計入提繳年度薪資收入課稅。<br/>(俸額及增額提繳上限詳見公教人員個人專戶制退撫儲金繳納金額對照表)</li> <li>4. 程序:請於每月10日前向服務機關學校提出申請、變更或終止,並以次月1日為生效日期,由服務機關學校於發薪時代扣。</li> </ul> |                                             |  |  |  |  |  |  |  |  |
| 本人明確知悉並申請以上自願增加提繳至個人專戶相關事項。                                                                                                    |                                             |  |  |  |  |  |  |  |  |
| 參加儲金人員                                                                                                    | 申請人: 郝離津 簽章(請親自簽名或蓋章)                       |  |  |  |  |  |  |  |  |
| 和日庻石                                                                                                    | 中華民國 112 年 7 月 5 日                          |  |  |  |  |  |  |  |  |

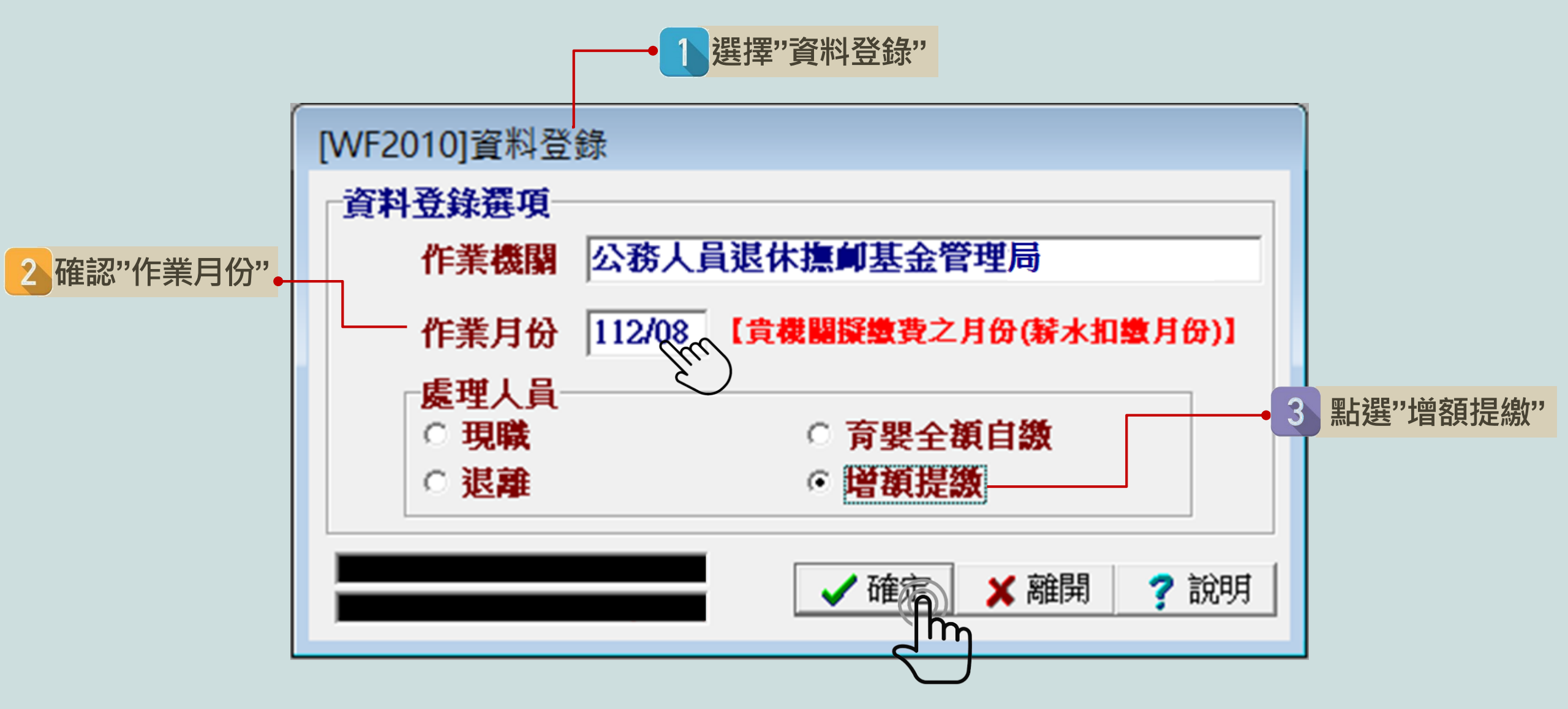

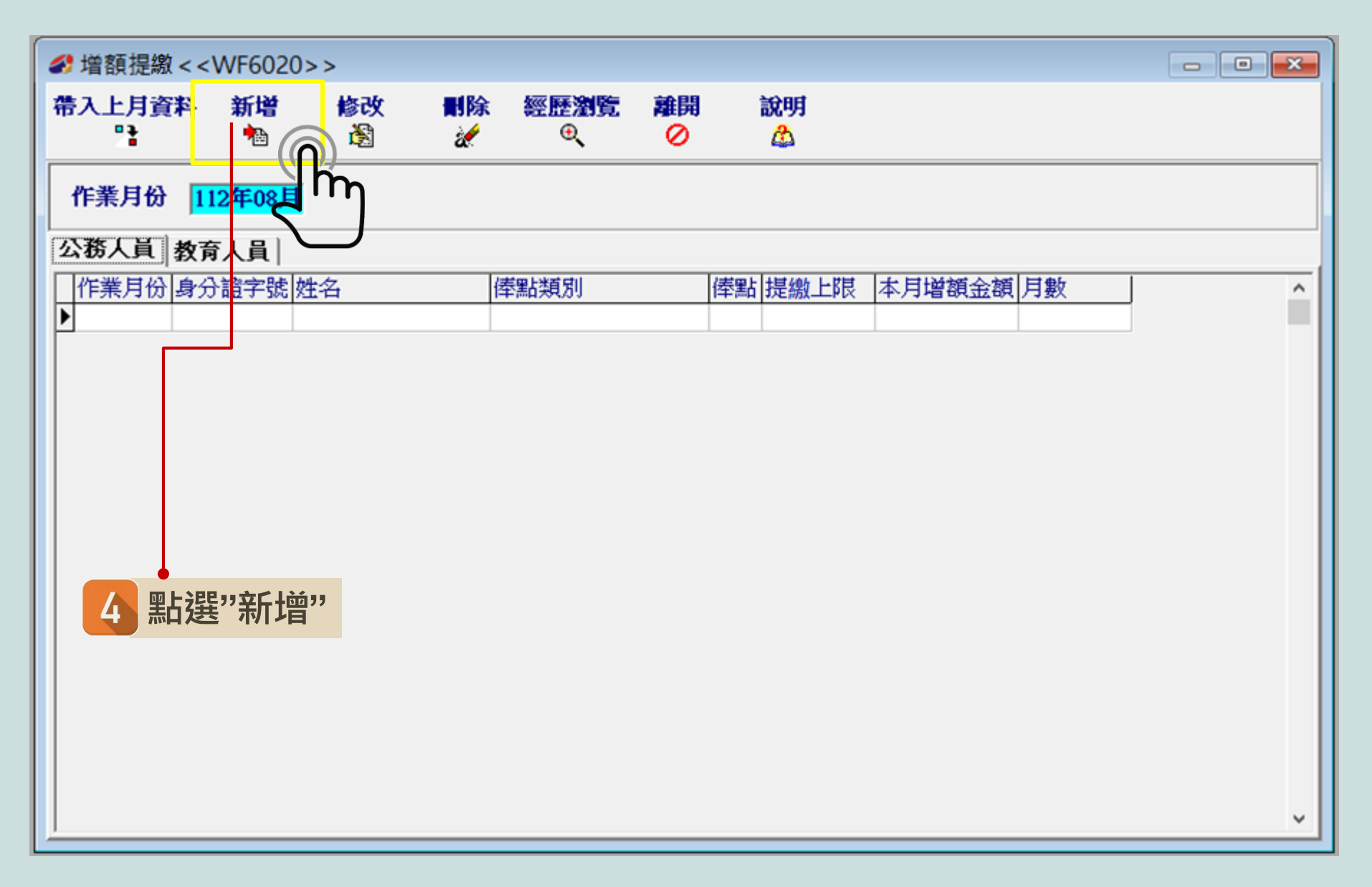

5 輸入參加儲金人員 身分證號 系統自動帶出 俸點、提繳上限

| 增額提撥新        | 增< <w< th=""><th>F6021&gt;&gt;</th><th>×</th><th></th><th></th><th></th><th></th></w<> | F6021>> | ×  |                     |             |            |   |
|--------------|----------------------------------------------------------------------------------------|---------|----|---------------------|-------------|------------|---|
| ─加入<br>─身分證號 | A12345                                                                                 | 6789    | ]  |                     |             |            |   |
| 姓名           | 郝雛津                                                                                    | :       | [  |                     |             |            |   |
| 身分別          | 公務人                                                                                    | 員       | •  |                     |             |            |   |
| 俸點類別         | 公務人                                                                                    | 員       | -  |                     |             |            |   |
| 俸(薪)點        | 0385                                                                                   |         | •  |                     |             |            |   |
| 提繳上限         | 2863                                                                                   |         |    |                     |             |            |   |
| 本月增額金        | 頿                                                                                      |         |    |                     |             |            |   |
| 金額           |                                                                                        | 1000    |    | <b>6</b>            | 2           | 全人昌        |   |
| 月數           | 1                                                                                      |         | L  | 15                  | ☞加協<br>■請書所 | 並べり<br>填金額 |   |
| 作業日公         | 112年0                                                                                  | ٥Ħ      |    | į<br>u <del>r</del> | 輸入增額        | 頁金額        |   |
| IF未月切        | 112-40                                                                                 | 0/1     |    | <b>友</b> 损          | 是綴月數        | 【(最多3個月)   |   |
|              |                                                                                        |         |    | ※ 未鎖!               | 定月數是因為      | 可能有補提繳     | D |
|              |                                                                                        | 取渦      | 開館 |                     |             |            |   |
|              | m                                                                                      | C       | 0  |                     |             |            |   |
|              | $ \rightarrow $                                                                        |         |    |                     |             | 15         | 5 |

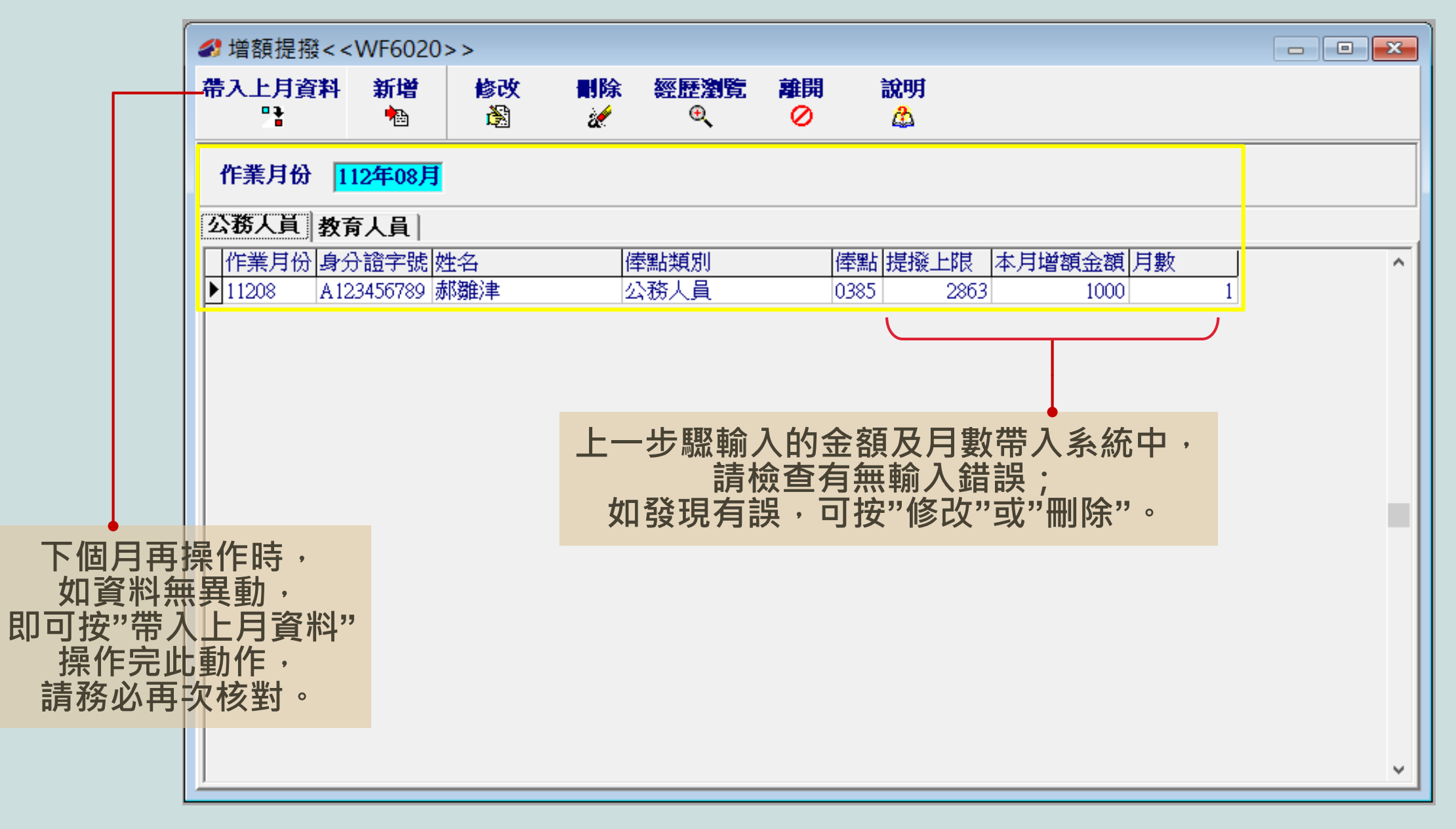

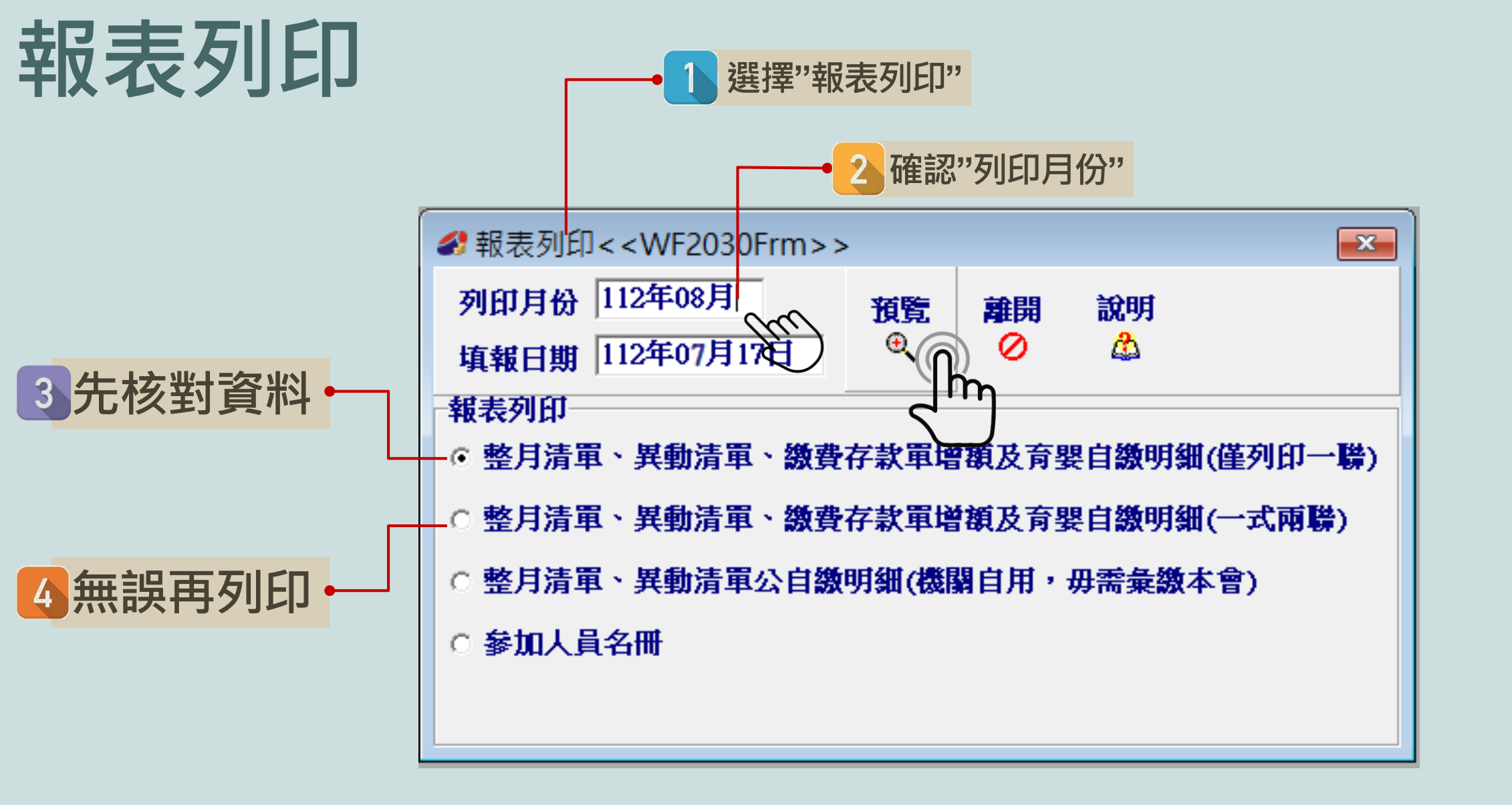

#### 

#### 作業月份 112年08月

#### 列印 離開

公務人員 教育人員

| 總           | 計1               | 實繳金       | È額(F)=(    | A)+(B)+(C)+( | D)+(E | E)    |      |              | 7,598 <b>(</b> | 司人 自線        | <u>م</u> |             | 3,3     | 8 <mark>09</mark> | 政府撥總   | τ            |       | 4,2               | 3 <mark>9</mark> |          |       |        |          |
|-------------|------------------|-----------|------------|--------------|-------|-------|------|--------------|----------------|--------------|----------|-------------|---------|-------------------|--------|--------------|-------|-------------------|------------------|----------|-------|--------|----------|
| 俸點          | \$1   f          | 奉點2       | 人數         | 金額小計         | 倖     | [點1]  | 俸點2  | 人數           | 金額小            | 計            | 俸點1      | 俸點2         | 人數      | 金額                | 小計     | 俸槑           | 1 俸點2 | 2 人數              | 金額小言             | t        |       |        |          |
| 080         | ) (              | 0770      | 0          |              | 0 05  | 535   | 0430 | 0            |                | 0            | 0350     | 0210        | 0       | )                 | 0      | 0220         | )     |                   | 0                | 0        |       |        |          |
| 0790        | ) (              | 0740      | 0          |              | 0 05  | 520   | 0410 | 0            |                | 0            | 0340     | 0200        | 0       | )                 | 0      | 0210         | )     |                   | 0                | 0        |       |        |          |
| 0780        | ) (              | 0710      | 0          |              | 0 05  | 505   | 0390 | 0            |                | 0            | 0330     | 0190        | 0       | )                 | 0      | 0200         | )     |                   | 0                | 0        |       |        |          |
| 0750        | ) (              | 0680      | 0          |              | 0 04  | 490   | 0370 | 0            |                | 0            | 0320     | 0180        | 0       | )                 | 0      | 0190         | )     |                   | 0                | 0        |       |        |          |
| 0730        | ) (              | 0650      | 0          |              | 0 04  | 475   | 0350 | 0            |                | 0            | 0310     | 0170        | 0       | )                 | 0      | 0180         | )     | _                 | 0                | 0        |       |        |          |
| 0710        | ) (              | 0625      | 0          |              | 0 04  | 460   | 0330 | 0            |                | 0            | 0300     | 0160        | 0       | )                 | 0      | 0170         | )     | _                 | 0                | 0        |       |        |          |
| 0690        | ) (              | 0600      | 0          |              | 0 04  | 445   | 0310 | 0            |                | 0            | 0290     | 0150        | 0       | )                 | 0      | 0160         | )     | _                 | 0                | 0        |       |        |          |
| 0670        | ) (              | 0575      | 0          |              | 0 04  | 430   | 0290 | 0            |                | 0            | 0280     | 0140        | 0       | )                 | 0      | 0155         | ;     | _                 | 0                | 0        |       |        |          |
| 0650        | ) (              | 0550      | 0          |              | 0 04  | 415   | 0275 | 0            |                | 0            | 0270     | 0130        | 0       | )                 | 0      | 0150         | )     |                   | 0                | 0        |       |        |          |
| 0630        | ) (              | 0525      | 0          |              | 0 04  | 400   | 0260 | 0            |                | 0            | 0260     | 0120        | C       | )                 | 0      | 0149         | ;     |                   | 0                | 0        |       |        |          |
| 0610        | ) (              | 0500      | 0          |              | 0 03  | 385   | 0245 | 0            |                | 0            | 0250     | 0110        | C       | )                 | 0      | 0140         | )     |                   | 0                | 0        |       |        |          |
| 0590        | ) (              | 0475      | 0          |              | 0 03  | 370   | 0230 | 0            |                | 0            | 0240     | 0100        | C       | )                 | 0      | 總言           | tω    | 0                 |                  |          |       |        |          |
| 0550        | ) (              | 0450      | 0          |              | 0 03  | 360   | 0220 | 0            |                | 0            | 0230     | 0090        | (       | )                 | 0      | (A) <b>8</b> | 2月繳費3 | È額 <mark>0</mark> |                  |          |       |        |          |
| 月月          | 份                | 證號        | 姓名         |              | 別     | 出生日   | 日期   | 奉薪點偵         | 前)類別           | 俸薪點(         | 前)俸親     | <b>崭點(後</b> | )類別 修   | 転薪點               | (後) 天勢 | 應繳           | 總額(   | 固人自繳              | 政府撥繳             | 生效日期     | 月 原始習 | 料 作業原因 | <u>a</u> |
| ► A         | 123              | 45678     | 9 郝雛酒      | <b>≵</b> 2   | (     | 081/0 | 1/01 |              | -              |              | 1        |             | 0       | 385               | 2      |              | 6,598 | 2,309             | 4,289            | 112/08/0 | 7     | 新加入    |          |
|             |                  |           |            |              |       |       |      |              |                |              |          |             |         |                   |        |              |       |                   |                  |          |       |        |          |
| (B)         | )                | 動         | 資料合        | 計 筆數 1       |       |       | 補給   | ((退還)<br>額-B | 6598           |              |          | 個人自然        | 數 2309  | l                 |        | <u></u> 取府播  | 激 42  | 89                |                  |          |       |        |          |
| (C)         | ) <sup>補</sup> 上 | ₩(<br>.月欠 | 退還)<br>(溢缴 | 個人自繳         | (     | 0 政)  | 存撥繳  |              | 0 總額           | i-c 🔽        | 0        | 欠溢<br>說明加   | 讃<br>東因 |                   |        |              | Г     |                   | 查討               | 旬增       | 額撟    | 緣明     | 刻        |
| <b>(D</b> ) | )育               | 零         | 留職停        | 薪全額自         | 數合    | 計     | 筆數   | 0            |                | <u>約</u> 8 第 | 額-D      |             |         |                   | 自繳明    |              |       |                   |                  |          |       |        |          |
| Œ           | )圩               | 會額打       | 是缴自        | 缴金额合         | 针     |       | 筆數   | 1            |                | 總            | 額-D      | .000        |         |                   | 増額明    | <u>ب</u>     |       |                   |                  |          |       |        |          |

| -P         | 公務ノ                                                                                                    | く員i                                  | 艮休 撫                                    | 印储金                                                                                                    | 缴費                                      | 清單                                   |                                                                    | -                                                                                      |                                           | 線                                         | 書資訊有                                                               |                                         |                                           |   |
|------------|----------------------------------------------------------------------------------------------------|--------------------------------------|-----------------------------------------|----------------------------------------------------------------------------------------------------|-----------------------------------------|--------------------------------------|--------------------------------------------------------------------|----------------------------------------------------------------------------------------|-------------------------------------------|-------------------------------------------|--------------------------------------------------------------------|-----------------------------------------|-------------------------------------------|---|
| <u>E</u> N |                                                                                                    |                                      | 作业月份                                    | :112年08                                                                                                    | 月                                       |                                      |                                                                    |                                                                                        |                                           | 作業                                        | <b>《月份之</b>                                                        |                                         |                                           |   |
| +-         | 一、繳費                                                                                                    | 存款                                   | 單                                       |                                                                                                    |                                         |                                      |                                                                    |                                                                                        |                                           | 繳費帳                                       | 滤&繳費                                                               | 金額                                      | :                                         |   |
| 石          | 身分别代                                                                                                    | 號:                                   | 1                                       |                                                                                                    |                                         |                                      |                                                                    |                                                                                        | (街                                        | 張繳款單                                      | 都有獨立總                                                              | 數款帳                                     | 號)                                        |   |
|            | 政府别代                                                                                                    | 號:                                   | A                                       |                                                                                                    |                                         |                                      |                                                                    |                                                                                        | 第                                         | 一聯:由繳款機                                   | 關黨送公務人                                                             | く員退撫                                    | 基金管理局                                     | _ |
| 7          | 機關名稱                                                                                                    |                                      | 公務人員                                    | 退休撫卹                                                                                                    | 基金管                                     | 理局                                   |                                                                    |                                                                                        |                                           |                                           | 繳費責                                                                | 訊                                       |                                           |   |
| ני ז       | 機關代碼                                                                                                    |                                      | 602020000                               | A                                                                                                    |                                         |                                      |                                                                    |                                                                                        |                                           | 收款行:中                                     | 國信託商業                                                              | 銀行營                                     | 業部                                        |   |
|            |                                                                                                    |                                      | 自缴部分                                    | ▶ 2,309元                                                                                                    |                                         | 自缴。                                  | 309                                                                | )元                                                                                     |                                           | 收款行代碼                                     | :822,分行                                                            | 行碼0                                     | 1901                                      |   |
|            | 撥(自)繳                                                                                                    | 及增富                                  | 增额部分                                    | ▶ 1,000元                                                                                                    |                                         | 小针                                   | ,                                                                  |                                                                                        |                                           | 收款人户名                                     | <ul> <li>中國信託</li> <li>公司受託</li> </ul>                             | 問美銀<br>信託財                              | 行股份有限                                     |   |
|            | 储金费用                                                                                                    |                                      | 政府撥線                                    | と 4,289元                                                                                                    |                                         |                                      |                                                                    |                                                                                        |                                           | ¢\$ht≅batEset ∙                           | 02526102                                                           |                                         | 连寺/~<br>77                                |   |
|            |                                                                                                    |                                      | 合計(F)                                   | ) 7,598元                                                                                                    | ,                                       |                                      |                                                                    |                                                                                        |                                           | (共14碼:                                    | 。 每張繳春冒                                                            | 日本福い                                    | 「<br>な<br>敏軟帳號)                           |   |
|            | 總計實繳金                                                                                                    | 额                                    | 新山敞》                                    | たなない                                                                                                    | 口认识                                     | 日本教                                  |                                                                    |                                                                                        |                                           | 繳費金額:                                     | 7.598元                                                             |                                         | ALTONY TO CE DE STORY                     |   |
|            | (F)(以大寫                                                                                                    | (書寫)                                 | 70 10 10 3                              | K 17 12 18 1                                                                                                    | 以俗物                                     | 几企                                   |                                                                    |                                                                                        |                                           | (跨行                                       | ▶博帳/匯款                                                             | 手續費需                                    | 需自行負擔)                                    |   |
| 線裡         | 完畢後 🐅                                                                                                    | 始也                                   |                                         |                                                                                                    |                                         |                                      |                                                                    | 請將本繳<br>供主式安                                                                           | 費清!<br>送 本!                               | 單及繳費證明<br><sup>樂國</sup> 。                 | 影本以郵寄、                                                             | 傅真或排                                    | 「諸山電子郵                                    |   |
| 請將繳費清      | 單及繳費語                                                                                                    | 調                                    | a                                       |                                                                                                    |                                         |                                      |                                                                    |                                                                                        | 达44                                       |                                           |                                                                    |                                         |                                           | - |
| 以郵         | 寄、傳直                                                                                                    | 人数                                   | 金額小計                                    | 俸點(新額)                                                                                                    | 人數                                      | 金額小計                                 | 俸點(                                                                | (新額) ノ                                                                                 | 数                                         | 金額小計                                      | 俸點(新額)                                                             | 人數                                      | 金額小計                                      |   |
| 或掃描以       | 雷子供方式                                                                                                    |                                      | 0                                       | 535 (430)                                                                                                    | 0                                       | 0                                    | 350                                                                | (210)                                                                                  | 0                                         | 0                                         | 220                                                                | 0                                       | 0                                         |   |
| 高济         |                                                                                                    |                                      |                                         | COO (440)                                                                                                    |                                         |                                      | 240                                                                | (2000)                                                                                 | 0                                         |                                           | 040                                                                | <u> </u>                                | <u>^</u>                                  |   |
|            | 本 积 图 图 7 1 0 1                                                                                                    |                                      | 0                                       | 520 (410)                                                                                                    | 0                                       | 0                                    | 340                                                                | (200)                                                                                  | 0                                         | 0                                         | 210                                                                | 0                                       | 0                                         |   |
|            | 本機約710)                                                                                                    | 0                                    | 0                                       | 520 (410)<br>505 (390)<br>490 (370)                                                                                            | 0                                       | 0                                    | 340<br>330<br>320                                                  | (200)<br>(190)<br>(180)                                                                | 0                                         | 0                                         | 210<br>200<br>190                                                  | 0                                       | 0                                         |   |
| -574       | 本機虧(710)<br>750 (680)<br>730 (650)                                                                                  | 0                                    | 0                                       | 520 (410)<br>505 (390)<br>490 (370)<br>475 (350)                                                                               | 0 0 0 0                                 | 0<br>0<br>0                          | 340<br>330<br>320<br>310                                           | (200)<br>(190)<br>(180)<br>(170)                                                       | 0 0 0 0 0                                 | 0 0 0 0 0 0 0                             | 210<br>200<br>190<br>180                                           | 0 0 0 0                                 | 0<br>0<br>0                               |   |
|            | 本機虧(710)<br>750 (680)<br>730 (650)<br>710 (625)                                                                     | 0                                    | 0<br>0<br>0<br>0                        | 520 (410)<br>505 (390)<br>490 (370)<br>475 (350)<br>460 (330)                                                                  | 0<br>0<br>0<br>0                        | 0<br>0<br>0<br>0                     | 340<br>330<br>320<br>310<br>300                                    | (200)<br>(190)<br>(180)<br>(170)<br>(160)                                              | 0 0 0 0 0 0 0 0                           | 0<br>0<br>0<br>0                          | 210<br>200<br>190<br>180<br>170                                    | 0<br>0<br>0<br>0                        | 0<br>0<br>0<br>0                          |   |
|            | 本機虧(710)<br>750(680)<br>730(650)<br>710(625)<br>690(600)                                                            | 0<br>0<br>0<br>0                     | 0<br>0<br>0<br>0<br>0                   | 520 (410)<br>505 (390)<br>490 (370)<br>475 (350)<br>460 (330)<br>445 (310)                                                     | 0 0 0 0 0 0 0 0 0 0 0 0 0 0 0 0 0 0 0 0 | 0<br>0<br>0<br>0<br>0                | 340<br>330<br>320<br>310<br>300<br>290                             | (200)<br>(190)<br>(180)<br>(170)<br>(160)<br>(150)                                     | 0<br>0<br>0<br>0<br>0                     | 0<br>0<br>0<br>0<br>0                     | 210<br>200<br>190<br>180<br>170<br>160                             | 0 0 0 0 0 0 0 0 0 0 0 0 0 0 0 0 0 0 0 0 | 0<br>0<br>0<br>0<br>0                     |   |
|            | 本機虧(710)<br>750(680)<br>730(650)<br>710(625)<br>690(600)<br>670(575)                                                | 0<br>0<br>0<br>0<br>0                | 0<br>0<br>0<br>0<br>0<br>0              | 520 (410)<br>505 (390)<br>490 (370)<br>475 (350)<br>460 (330)<br>445 (310)<br>430 (290)                                        | 0<br>0<br>0<br>0<br>0<br>0              | 0<br>0<br>0<br>0<br>0<br>0           | 340<br>330<br>320<br>310<br>300<br>290<br>280                      | (200)<br>(190)<br>(180)<br>(170)<br>(160)<br>(150)<br>(140)                            | 0<br>0<br>0<br>0<br>0<br>0                | 0<br>0<br>0<br>0<br>0<br>0                | 210<br>200<br>190<br>180<br>170<br>160<br>155                      | 0<br>0<br>0<br>0<br>0<br>0              | 0<br>0<br>0<br>0<br>0<br>0                |   |
|            | 本機虧(710)<br>750(680)<br>730(650)<br>710(625)<br>690(600)<br>670(575)<br>650(550)                                    | 0                                    | 0 0 0 0 0 0 0 0 0 0 0 0 0 0 0 0 0 0 0 0 | 520 (410)<br>505 (390)<br>490 (370)<br>475 (350)<br>460 (330)<br>445 (310)<br>430 (290)<br>415 (275)                           | 0 0 0 0 0 0 0 0 0 0 0 0 0 0 0 0 0 0 0 0 | 0<br>0<br>0<br>0<br>0<br>0<br>0      | 340<br>330<br>320<br>310<br>300<br>290<br>280<br>270               | (200)<br>(190)<br>(180)<br>(170)<br>(160)<br>(150)<br>(140)<br>(130)                   | 0<br>0<br>0<br>0<br>0<br>0<br>0           | 0<br>0<br>0<br>0<br>0<br>0<br>0<br>0      | 210<br>200<br>190<br>180<br>170<br>160<br>155<br>150               | 0 0 0 0 0 0 0 0 0 0 0 0 0 0 0 0 0 0 0 0 | 0<br>0<br>0<br>0<br>0<br>0<br>0           |   |
|            | 本 (税 師 710)<br>750 (680)<br>730 (650)<br>710 (625)<br>690 (600)<br>670 (575)<br>650 (550)<br>630 (525)<br>610 (500) | 0<br>0<br>0<br>0<br>0<br>0<br>0<br>0 | 0<br>0<br>0<br>0<br>0<br>0<br>0         | 520 (410)<br>505 (390)<br>490 (370)<br>475 (350)<br>460 (330)<br>445 (310)<br>430 (290)<br>415 (275)<br>400 (260)<br>385 (245) | 0 0 0 0 0 0 0 0 0 0 0 0 0 0 0 0 0 0 0 0 | 0<br>0<br>0<br>0<br>0<br>0<br>0<br>0 | 340<br>330<br>320<br>310<br>300<br>290<br>280<br>270<br>260<br>250 | (200)<br>(190)<br>(180)<br>(170)<br>(160)<br>(150)<br>(140)<br>(140)<br>(120)<br>(110) | 0<br>0<br>0<br>0<br>0<br>0<br>0<br>0<br>0 | 0<br>0<br>0<br>0<br>0<br>0<br>0<br>0<br>0 | 210<br>200<br>190<br>180<br>170<br>160<br>155<br>150<br>145<br>140 | 0<br>0<br>0<br>0<br>0<br>0<br>0<br>0    | 0<br>0<br>0<br>0<br>0<br>0<br>0<br>0<br>0 |   |

F

# 媒體申報及寄送資料

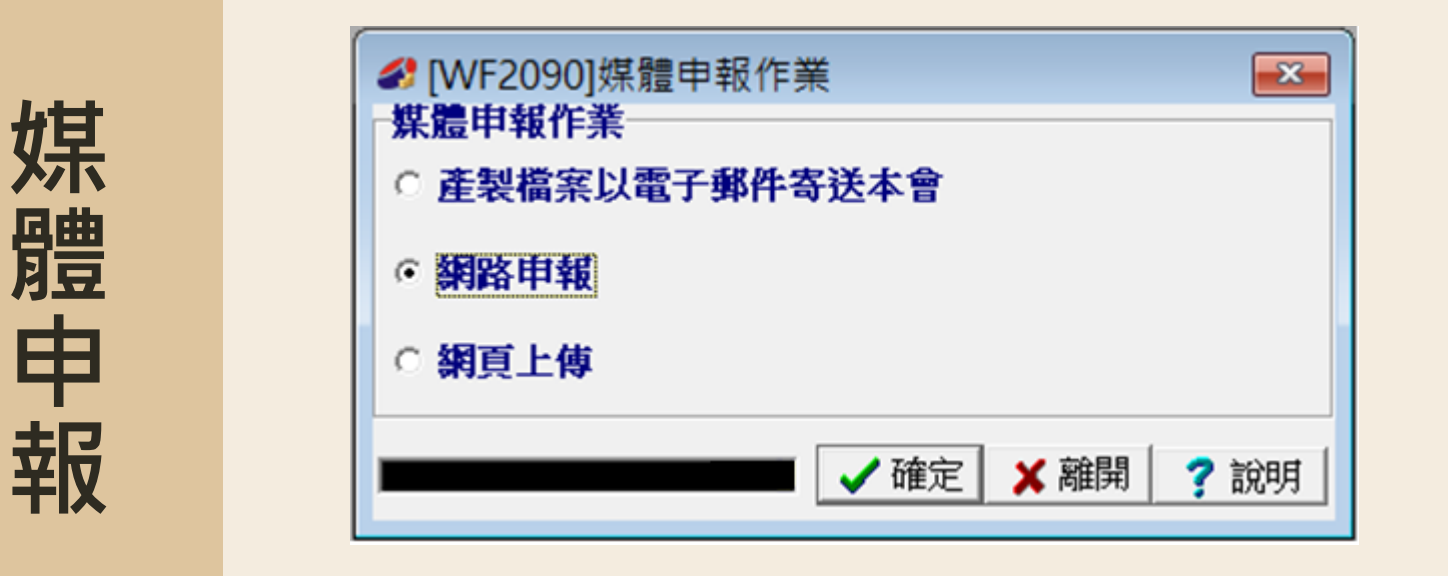

| 室             | ⊠ 郵寄地址:116202台北市文山區試院路1號傳賢樓3樓          |
|---------------|----------------------------------------|
| <b>马</b><br>猐 | 公務人員退休撫卹基金管理局 儲金管理組收                   |
| 資             | ☑ 傳真:詳見本局網站公教個人專戶制專區                   |
| 料             | 図電子郵件: <u>savings@mail.fund.gov.tw</u> |

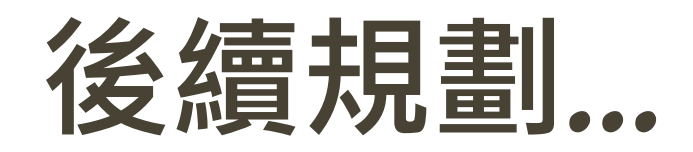

|    | 112年7月1日               | 114年1月1日                   | 115年1月1日               |
|----|------------------------|----------------------------|------------------------|
| 目標 | 統一運用期                  | 自主投資期                      | 優化收支管理                 |
|    | ① 以單機版開發<br>儲金繳納系統1.0版 | ① 自主投資平台上線<br>② 設計投資組合(保守型 | ①                      |
| 項目 | ② 以電子郵件提供              | 、穩健型、積極型及人                 | 優化 <sup>,</sup> 提升行政效率 |
|    | "個人對帳單"服務              | 生週期型)                      | ③ 無紙化,無需寄送報表,          |
|    | ③ 初期儲金規模小,             | ③ 查詢個人專戶累積成果               | 達到環保節能效果               |
|    | 由本機關統一管理運用             | ④ 理財教育及諮詢服務                | ④ 資訊無落差                |

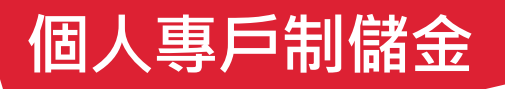

# 貼心小叮嚀!

- 前入參加儲金人員個人電子信箱
- 夕 有增額提繳(增額上限為個人自繳金額)
- 3 報表列印後・記得要點選「媒體申報」
- ④ 繳費完畢後,以紙本郵寄 or 傳真 or 電子郵件送本機關
- **5** <u>補繳年資10年內申請</u>
- 6 離職時,需填寫是否領回儲金選擇書

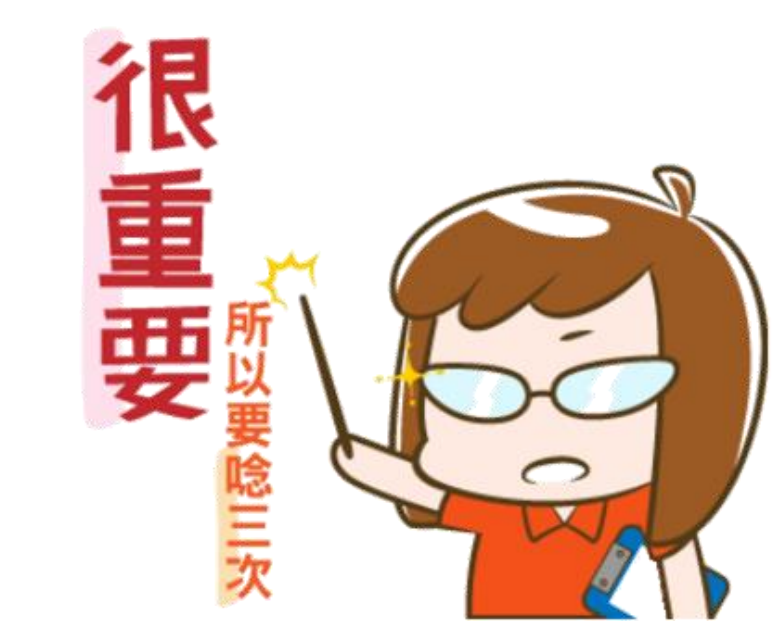

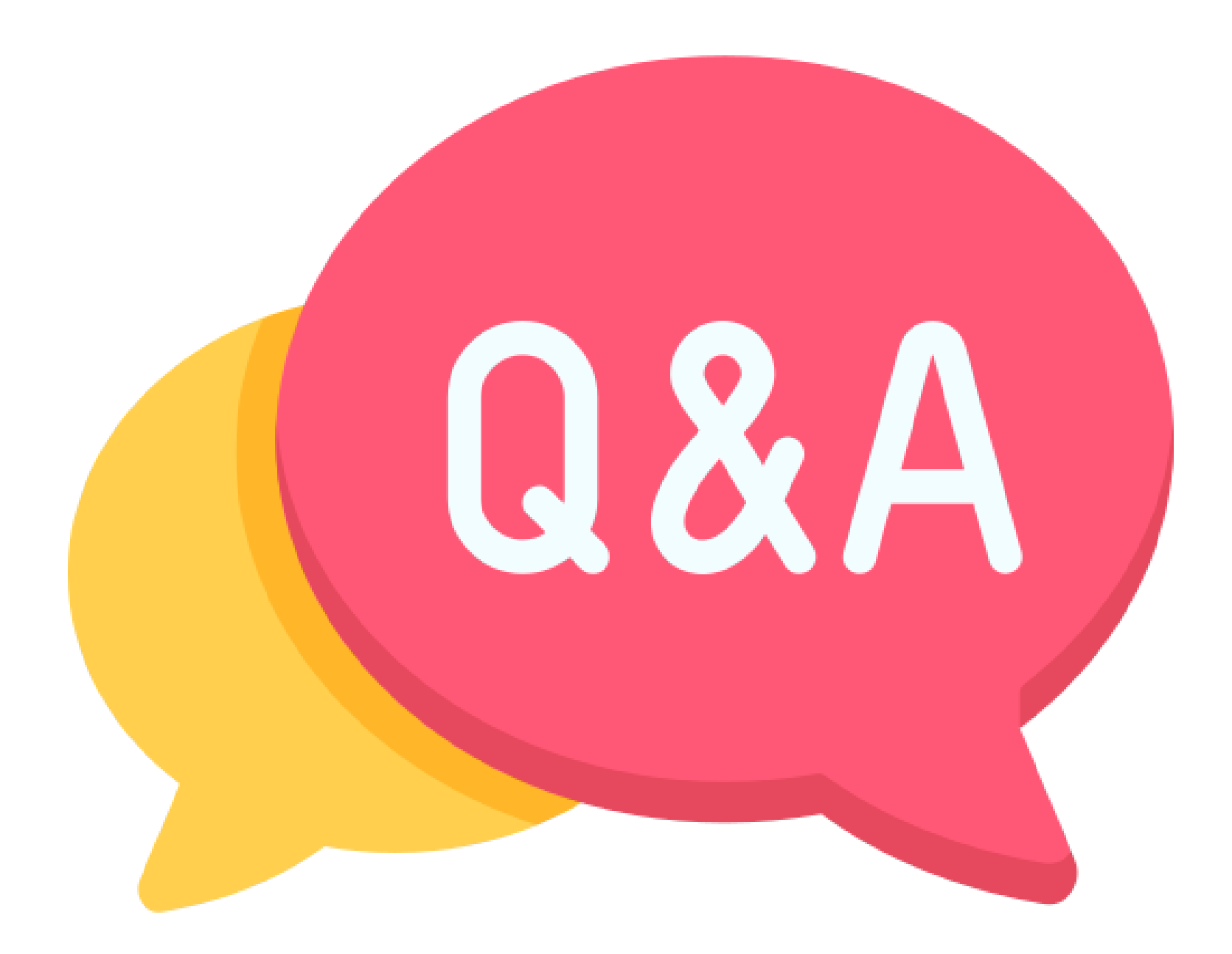

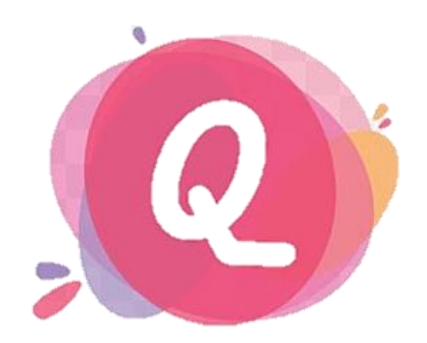

#### 退撫儲金費用計算...

#### ★★★整月、破月(按當月實際日數,分大小月)計算:

|   | 加入原因    | 計算 | 退離原因       | 計算 |                                                           |
|---|---------|----|------------|----|-----------------------------------------------------------|
|   | √ 新加入   | 破月 | √ 轉調機關     | 整月 | ▶ 破月計算須分大小月,                                              |
| - | √ 調任    | 整月 | √ 辭職       | 破月 | 按當月實際日數繳納。(ex: 6月有30天、7月                                  |
|   | √ 轉任    | 破月 | √ 免職、休(撤)職 | 破月 | ▶ 斗笛八士.                                                   |
|   | √ 辭職後再任 | 破月 | √ 退休       | 破月 | ▶ 訂异公式.                                                   |
|   | √ 回職復薪  | 破月 | √ 死亡       | 整月 | 儲金撥繳總額▲=俸額×2×15%                                          |
|   | √ 其他    | 破月 | √ 資遣       | 破月 |                                                           |
|   |         |    | √ 留職停薪     | 破月 |                                                           |
|   |         |    | √ 其他       | 破月 | 以附症胺前初 <b>□</b> = 滴並搬劔總領 <b>□</b> - 徊八症劔前初 <b>□</b><br>24 |

| •破月計算須分大小月,<br>按當月實際日數繳納。(ex: 6月有30天、7月有31天) |
|----------------------------------------------|
| 計算公式:                                        |
| 諸金撥繳總額▲=俸額×2×15%                             |
| ÷當月日數×當月實際在職日數(四捨五入)                         |

常見問答

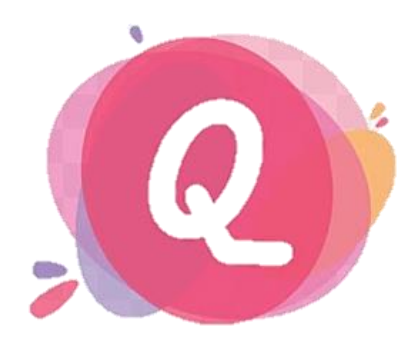

### 轉調至其他參加儲金機關學校時...

常見問答

#### ① 參加儲金人員於113年1月16日由銓敘部<mark>轉調</mark>至國立政治大學,如何繳納?

(1) 轉調前後為同一身分(調任),且前後機關任用俸(薪)點(額)一致:

► 舊機關(銓敘部): 退出生效日應鍵入113年2月1日,由銓敘部繳納1月費用。 新機關(國立政治大學): 加入之生效日應鍵入113年2月1日,由政大自2月開始繳納。

(2) 轉調前後為不同身分(轉任),或前後機關任用俸(薪)點(額)不一致:

▶ 舊機關(銓敘部):
 退出生效日應鍵入113年1月16日,由銓敘部破月繳納1/1-1/15。
 新機關(國立政治大學):
 加入之生效日應鍵入113年1月16日,由政大破月繳納1/16-1/31。

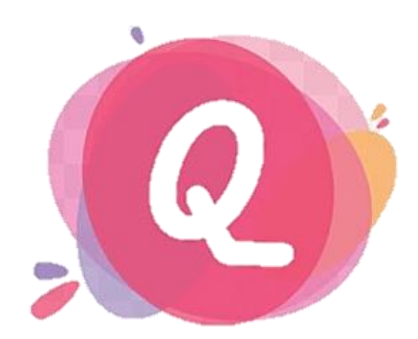

# 轉調至其他參加儲金機關學校時…(續)

#### ② 承上·該參加儲金人員於轉調後·考績晉級始核定·如何補繳考績晉級差額?

# (1) 轉調前後為同一身分,且前後機關任用俸(薪)點(額)一致: ⇒ 由新機關(國立政治大學)自113年1月1日起補繳晉級差額。

#### (2) 轉調前後為不同身分,或前後機關任用俸(薪)點(額)不一致:

# ► 舊機關(銓敘部): 補繳自113年1月1日至113年1月15日止晉級差額。 新機關(國立政治大學): 補繳自113年1月16日起晉級差額。

#### ★★★年度考績晉級:公務人員自1/1起補晉級差額、教育人員自8/1起補晉級差額。

常見問答

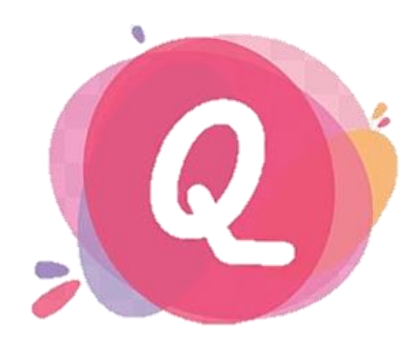

# 留職停薪入伍服兵役、退伍回職復薪...

#### ① 參加儲金人員於113年2月10日<mark>留職停薪</mark>入伍服役,退撫儲金費用繳納至哪一日?

➡ 應繳至113年2月9日,以當月實際天數29天,破月計算。

#### ② 113年5月25日退伍並回職復薪, 退撫儲金費用應自何時開始繳納?

➡應自113年5月25日開始繳納,以當月實際天數31天,破月計算。

#### ③ 承上·想要這段當兵年資·如何辦理<mark>補繳</mark>退撫儲金費用?

▶ 應於回職復薪之日起10年內,檢附①申請書正本、22退伍令影本、
 3留停及回職派令影本等相關資料,向本機關提出補繳申請。

常見問答

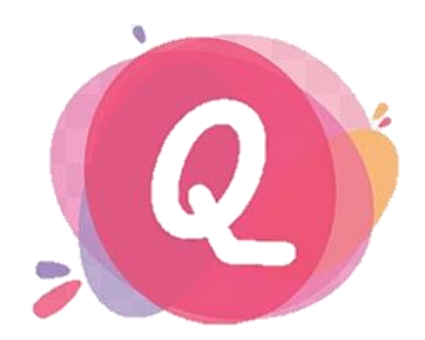

補撥繳退撫儲金費用(補繳年資)...

#### ★★★ 義務役年資得否補繳彙整:

| 種類       | 服役期間    | 軍訓課程 | 大專集訓 |
|----------|---------|------|------|
| √ 義務役    | 0       | 0    | 0    |
| √ 替代役    | 0       | 0    | 0    |
| √ 補充兵    | 0       | X    | 0    |
| √ 免役     | -       | Х    | Х    |
| √ 其他經主管機 | 關函釋得補繳者 |      |      |

★★★個人專戶制後,初任或回職復薪後10年內皆可補繳,不會再有利息與孳息。

# 虚擬帳號

# 繳款填寫範例

(以中國信託商業銀行為例)

#### 代收業務繳款憑證

#### 適用場合:限中國信託臨櫃代收[虛擬帳號]使用

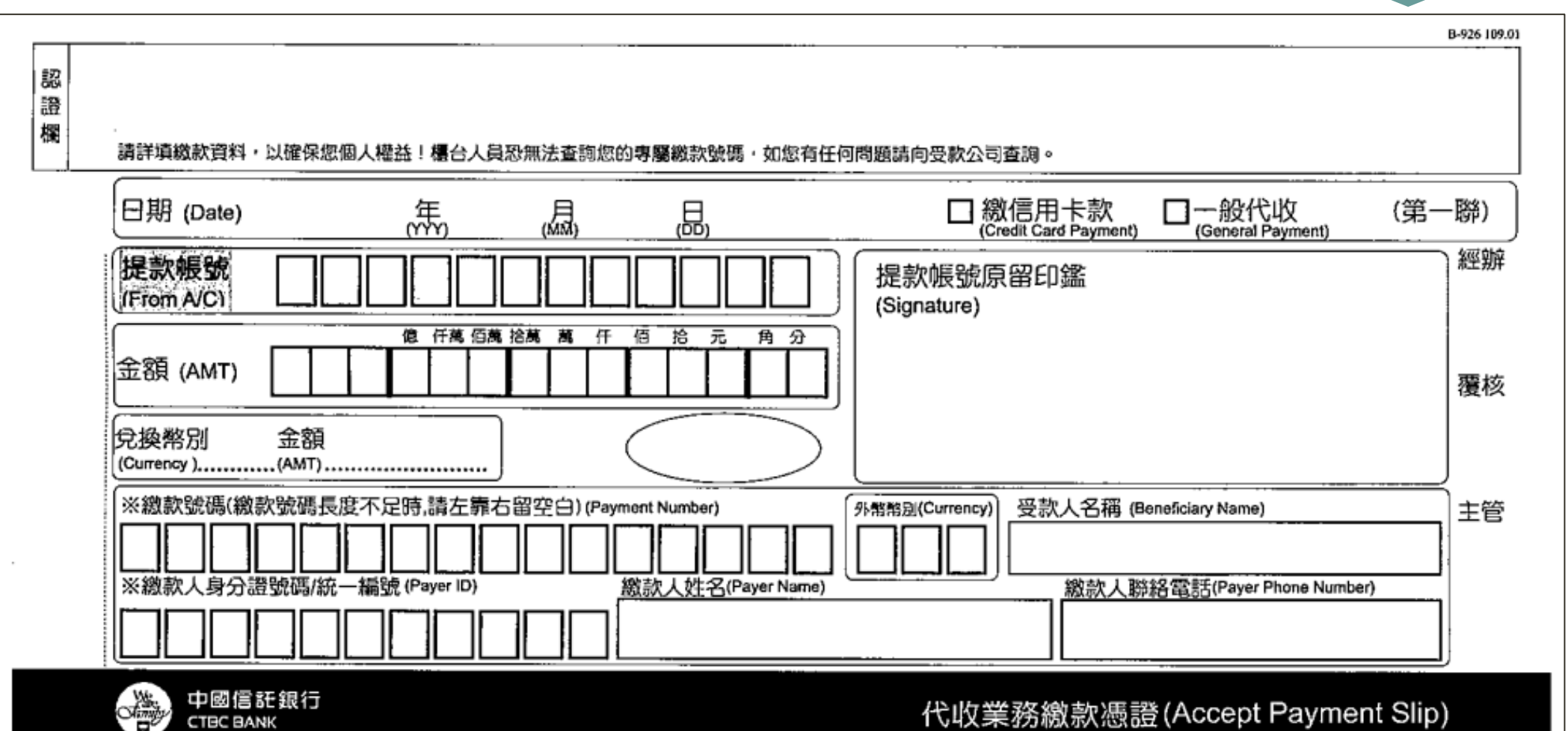

空白範例

#### 儲金繳費清單

- 以繳納機關-內政部 / 112年8月 / 繳納\$89,123]為例
- 假設繳款日為112/8/10

| 公務人員退休撫卹儲金繳費清單       |                                  |              |    |           |                                             |  |  |
|----------------------|----------------------------------|--------------|----|-----------|---------------------------------------------|--|--|
|                      | 作業月份:                            | 112年08月      |    |           |                                             |  |  |
| 一、繳費存款單              |                                  |              |    |           |                                             |  |  |
| 身分別代號:               | 1                                |              |    |           |                                             |  |  |
| 政府別代號:               | A                                |              |    |           | 第一聯:由繳款機關彙送公務人員退撫基金管理局                      |  |  |
| 機關名稱                 | 內政部                              |              |    |           | <b>繳費</b> 資訊                                |  |  |
| 機關代碼                 | 30100000A                        |              |    |           | 收款行:中國信託商業銀行營業部                             |  |  |
|                      | 自缴部分                             | 29,372元      | 自缴 | 34 579 7  | 收款行代碼:822,分行代碼0901                          |  |  |
| 撥(自)繳及增額             | 增額部分                             | 5,200元       | 小計 | 04, 51270 | 收款人戶名:中國信託商業銀行股份有限                          |  |  |
| 儲金費用                 | 政府撥缴                             | 政府撥繳 54,551元 |    |           | 公司受託信託財産專尸                                  |  |  |
|                      | 合計(F)                            | 89,123元      |    |           | 繳款帳號: 92526102000068<br>(共14碼,每張繳費單有獨立繳款帳號) |  |  |
| 總計實繳金額<br>(F)(以大寫書寫) | 計實繳金額<br>)(以大寫書寫) 新台幣捌萬玖仟壹佰貳拾參元整 |              |    |           | 繳費金額: 89,123元<br>(跨行轉帳/匯款手續費需自行負擔)          |  |  |
| 二、整月繳費消              | 二、 整月 繳費清單<br>件方式寄送本機關。          |              |    |           |                                             |  |  |

範例

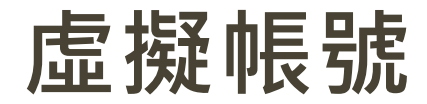

#### • 各機關學校每月繳納之儲金費用

專戶識別碼(5) + 身分別(1) + 期數(2) + 繳款代碼(5) + 檢碼(1)

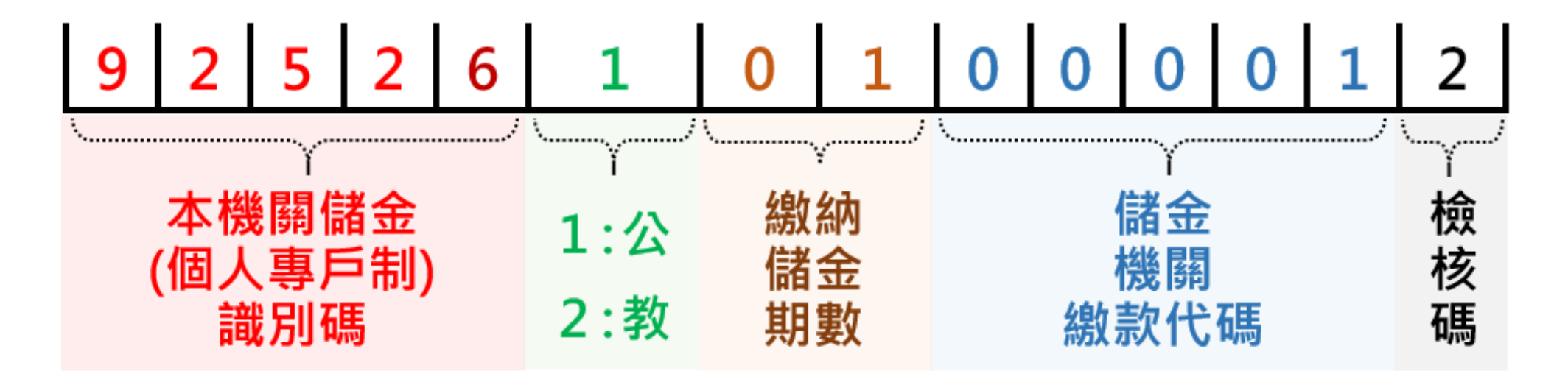

#### 填寫範例①提款帳號為[中國信託-一般台幣活期存款]

- 請各機關人員攜帶文件至中信櫃檯:
   ①繳費清單、②存摺(一定要攜帶)、③印章(如取款條未蓋妥原留印鑑,則建議攜帶)、
   ④繳款人身分證(為洗錢防制必需,請繳款人攜帶身分證)
- 提款帳號為[中國信託-一般台幣活期存款]帳號

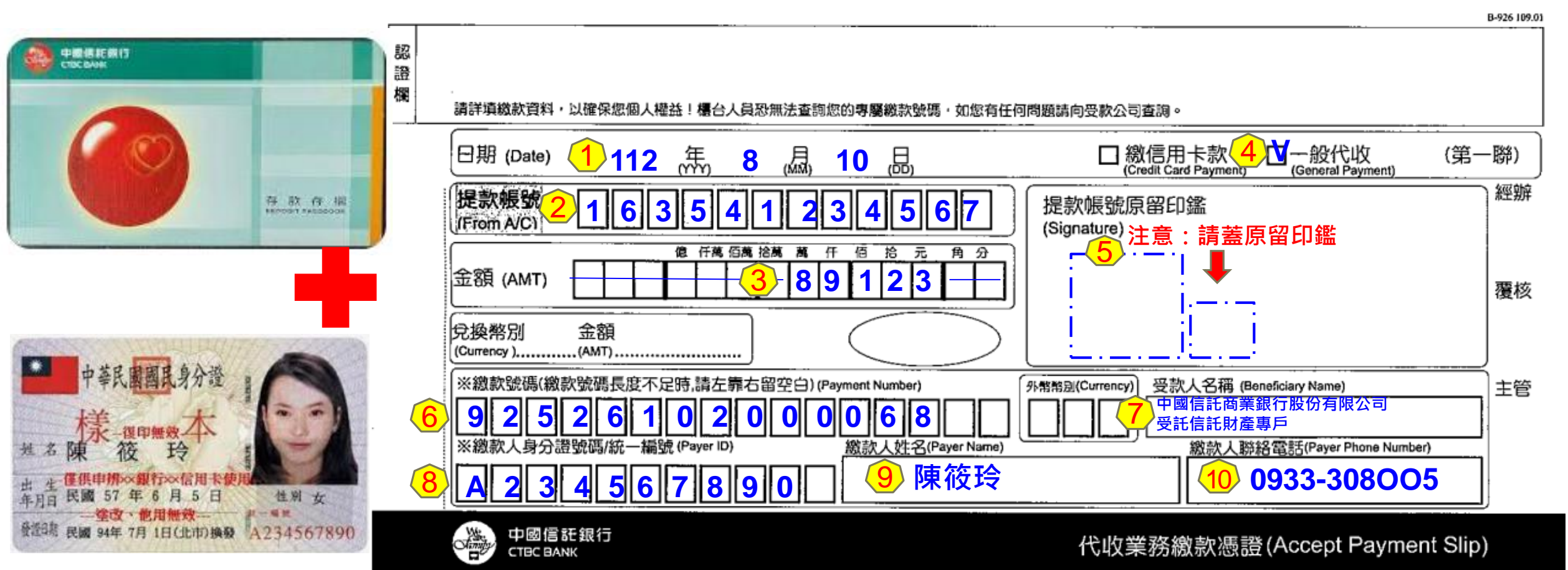

#### 填寫範例②提款帳號為[中國信託-機關專戶-國庫支票]

- 請各機關人員攜帶文件至中信櫃檯:
   ①繳費清單、②國庫支票、③印章(如國庫支票未蓋妥原留印鑑,則建議攜帶)、
   ④繳款人身分證(為洗錢防制必需,請繳款人攜帶身分證)
- 提款帳號為[中國信託-中國信託-機關專戶-國庫支票]帳號

| 國庫機關專戶存款支票<br>存款户名                                                                                                    | k 號牌:<br>03日の7003日<br>號<br>號<br>號<br>號<br>動<br>1<br>2<br>※<br>1<br>2<br>※<br>1<br>2<br>※<br>2<br>※<br>3<br>2<br>※<br>3<br>2<br>※<br>3<br>2<br>※<br>3<br>2<br>※<br>3<br>2<br>※<br>3<br>3<br>3<br>※<br>3<br>3<br>※<br>3<br>※<br>3<br>※<br>3<br>※<br>3<br>※<br>3<br>※<br>3<br>※<br>3<br>※<br>5<br>※<br>5<br>※<br>*<br>※<br>*<br>*<br>*<br>*<br>*<br>*<br>*<br>*<br>*<br>*<br>*<br>*<br>* |                                                                                                    |                                                                                                    |       |
|----------------------------------------------------------------------------------------------------|----------------------------------------------------------------------------------------------------|----------------------------------------------------------------------------------------------------|----------------------------------------------------------------------------------------------------|-------|
|                                                                                                    | 老₩<br>蓋機關專戶原留印鑑                                                                                                    |                                                                                                    | B-426 109.0                                                                                                    | <br>] |
| 此致 中國信託 城中分行<br>地址:台北市重慶南路一段83號<br>傳票總號: 分號:<br>升 目:公庫存款(國庫機關專戶存款) 代傳票                                                                                                    | *****                                                                                                    |                                                                                                    | 問題請向受款公司查調。<br>□ 繳信用卡款<br>(Credit Card Payment)<br>↓ 日本hAFPAF CF CFI COAP                                              | ]     |
| 中華民國國民身分證                                                                                                    |                                                                                                    | (From AVC)     (2)       金額 (AMT)     (2)       金額 (AMT)     (3)       名     (3)       兌換幣別     金額       (Currency)     (AMT)                                                                   | 近京/政切局印刷編<br>(Signature)<br>覆核                                                                                         |       |
| 过 名 陳 筱 玲<br>出 生 僅供申辨×案銀行×<信用未使用<br>年月日 民國 57 年 6 月 5 日<br>一<br>全改、他用無效                                                                                                    | (4)<br>性别女<br>6)                                                                                                    | ※總款號碼(繳款號碼長度不足時,請左靠右留空白) (Payment Number)         9       2       5       2       6       1       0       2       0       0       0       6       8       []         ※總款人身分證號碼/統一編號 (Payrer ID) | 5/新期温(Currency) 受款人名稱 (Beneficiary Name)<br>中國信託商業銀行股份有限公司<br>受託信託財產專戶<br>激款人聯絡電話(Payer Phone Number)<br>8 0933-308005 |       |
| The second second secon | 1301070                                                                                                    | 地震<br>中國<br>信<br>記<br>銀行<br>CTBC BANK                                                                                                    | 代收業務繳款憑證(Accept Payment Slip)                                                                                          |       |

#### 填寫範例③ 繳款方式為[一般即期支票or現金]

- 請各機關人員攜帶文件至中信櫃檯:
   ①繳費清單、②支票或現金、③印章(如支票未蓋妥原留印鑑,則建議攜帶)、
   ④繳款人身分證(為洗錢防制必需,請繳款人攜帶身分證)
- 繳款方式為[一般即期支票 或 現金]

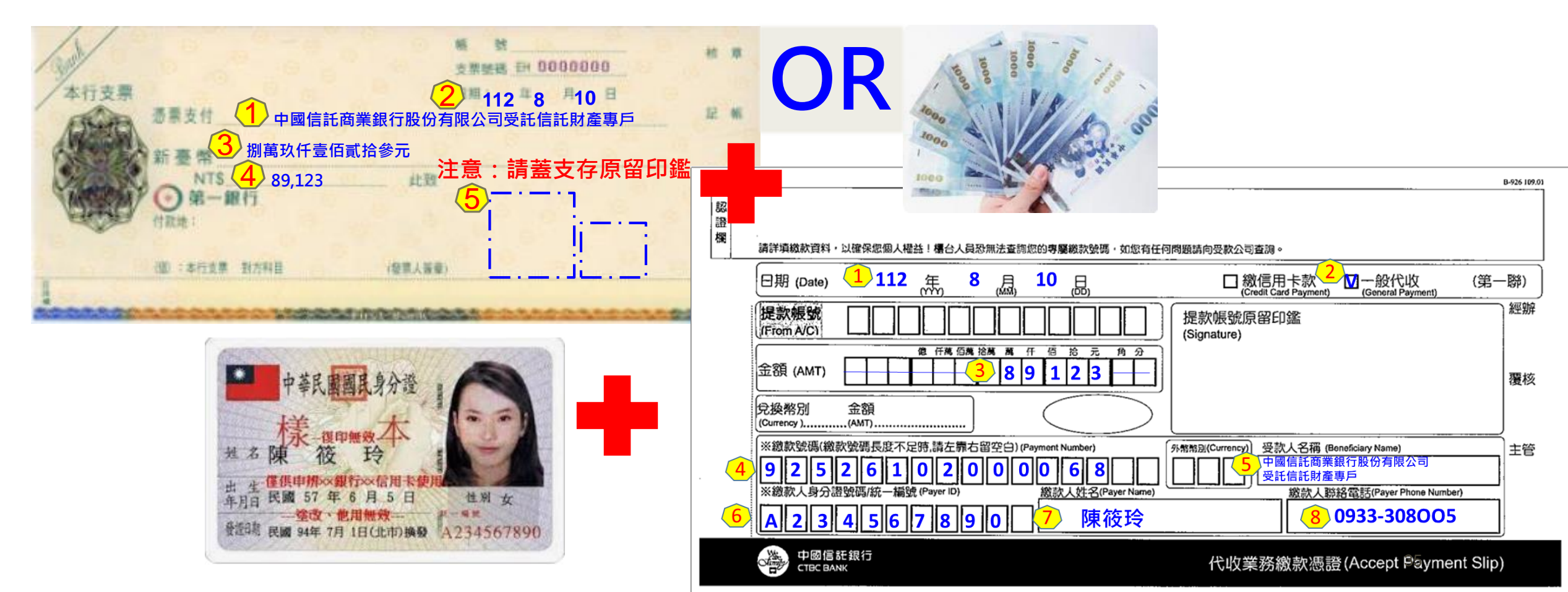

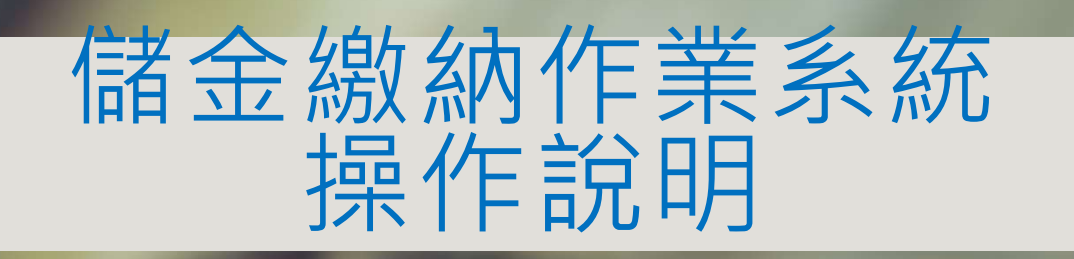

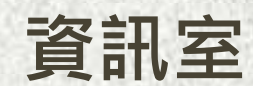

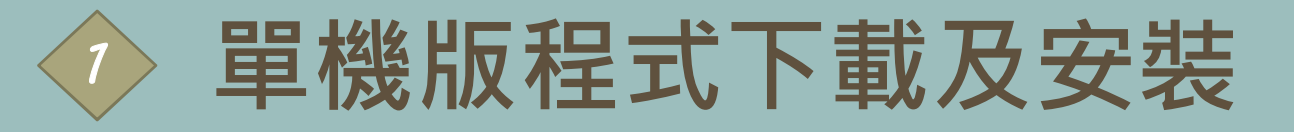

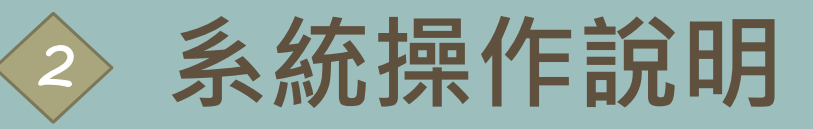

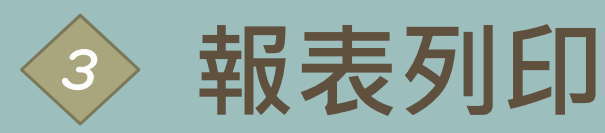

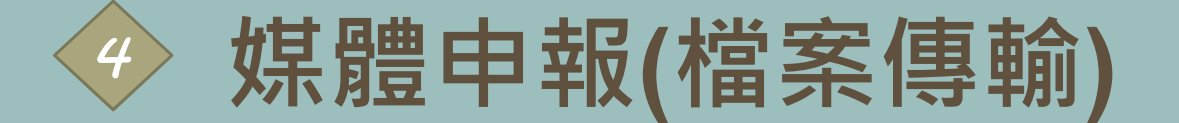

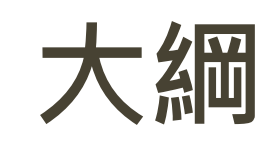

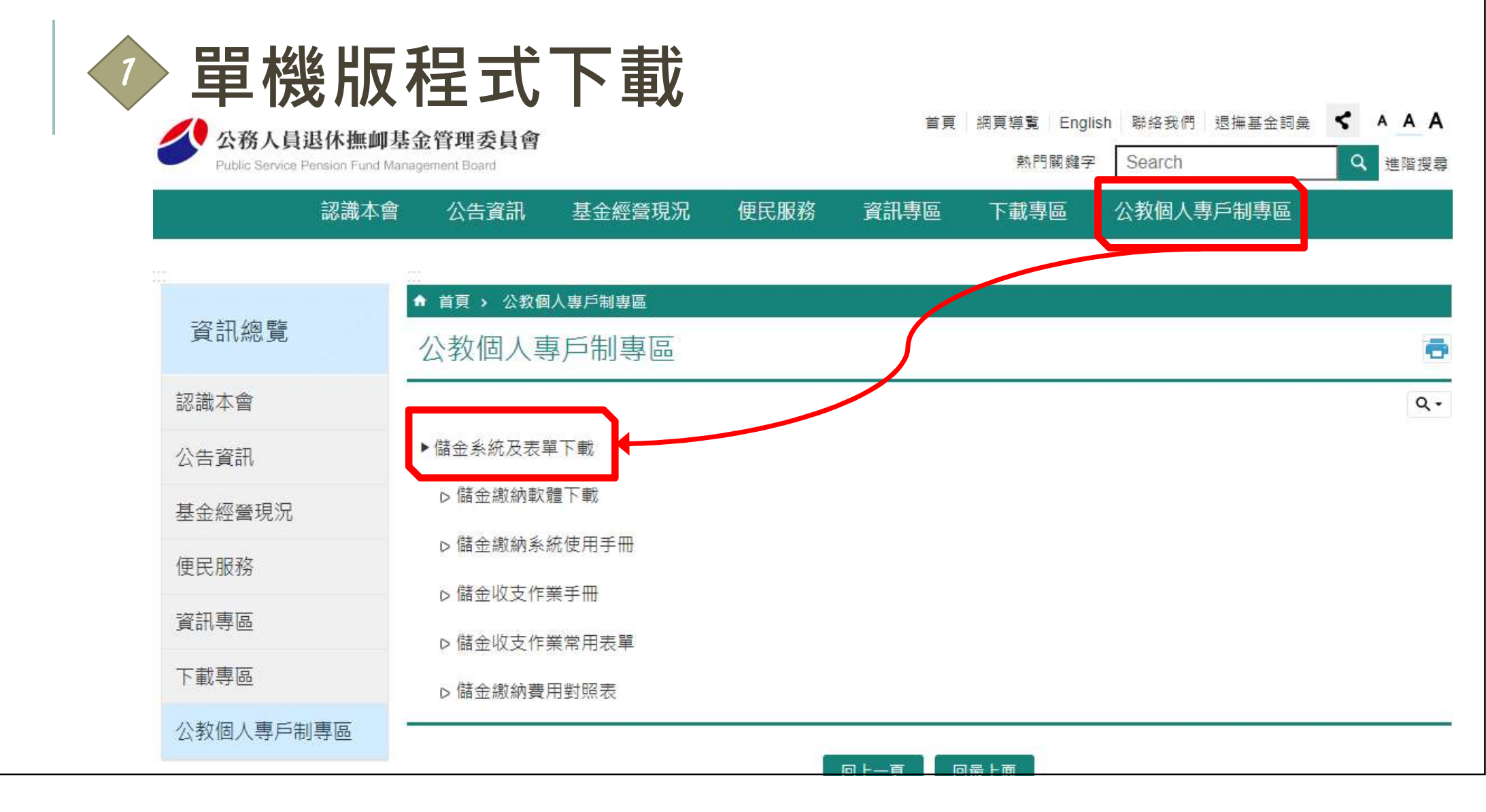

# 單機版程式下載(CONT.)

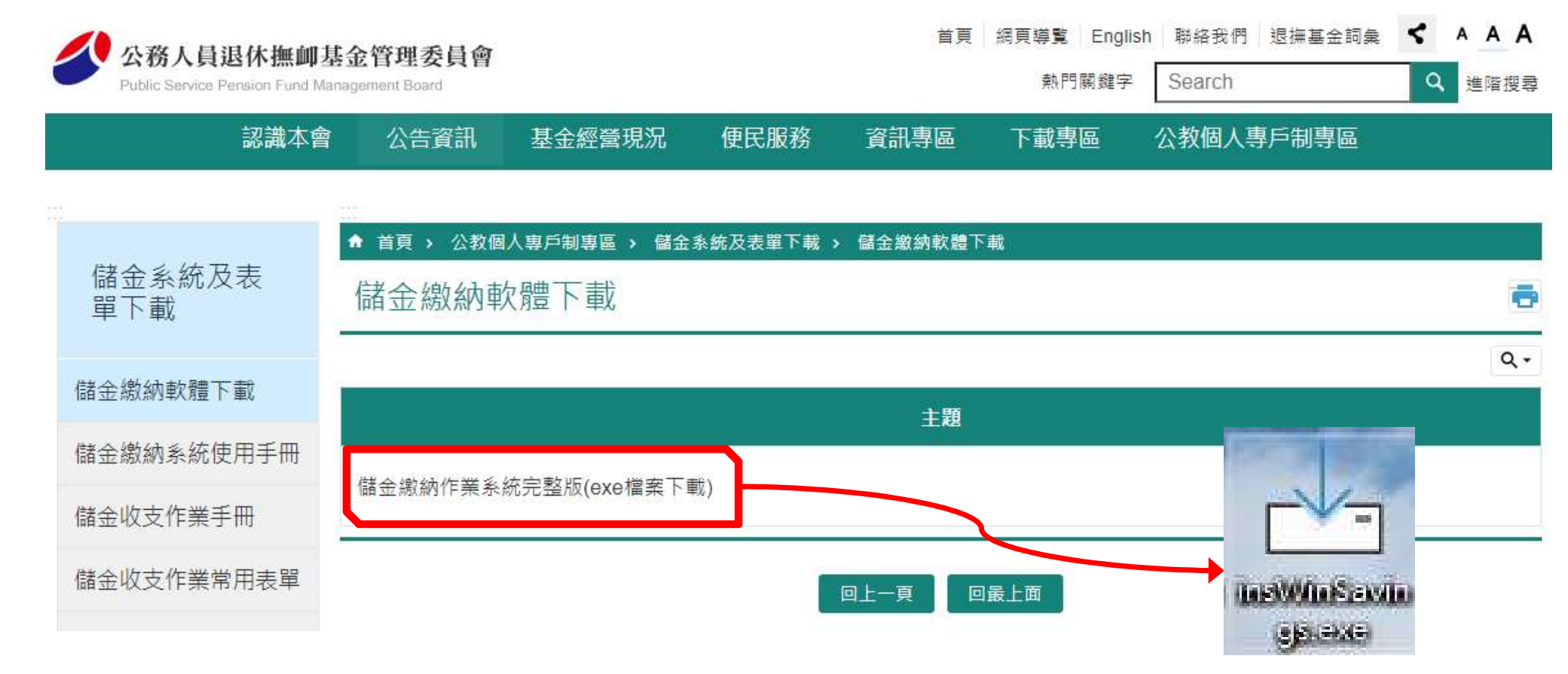

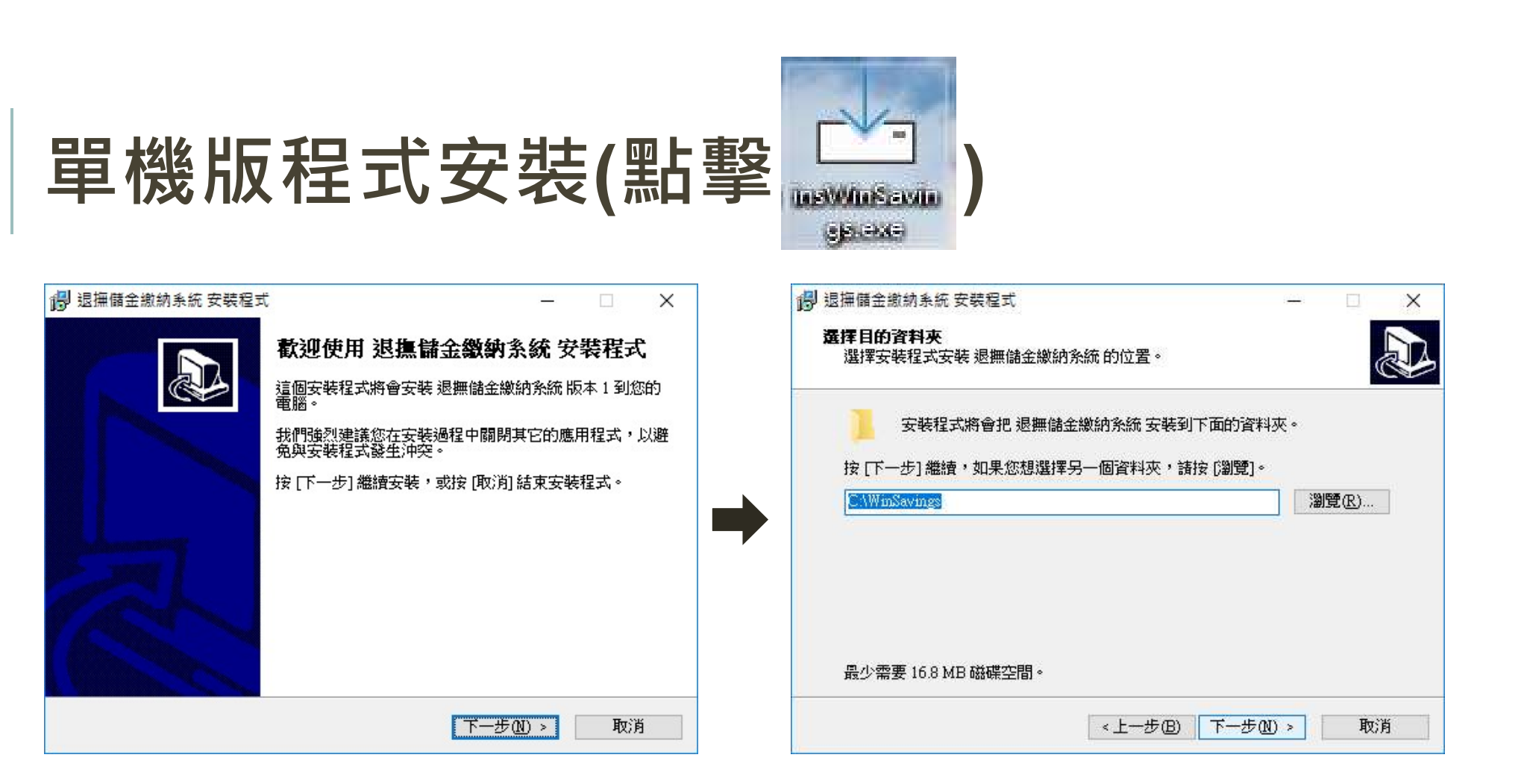

#### 系統預設目錄 C:/WinSavings

# 單機版程式安裝(CONT.)

| 🐻 退撫儲金繳納系統 安裝程式 — 🗆 🗙                      | 🔀 退撫儲金繳納系統 安裝程式 - 🗆 🗙                       |
|--------------------------------------------|---------------------------------------------|
| 選擇 「開始」 功能表的 資料 夾<br>選擇 安裝程式 建立程式的 捷徑的 位置。 | <b>選擇要執行的附加工作。</b>                          |
| 安裝程式將會把程式的捷徑建立在下面的「開始」功能表資料來。              | 暹擇安裝程式在安裝 退撫儲金繳納系統 時要執行的附加工作,然後按 [下一步]<br>。 |
|                                            |                                             |
| 退無儲金繳納系統 瀏覽 R)                             |                                             |
|                                            |                                             |
|                                            |                                             |
|                                            |                                             |
|                                            |                                             |
| < 上一步 (B) 下一步 (B) > 取消                     | < 上一步 (B) 下一步 (N) > 取消                      |

# 單機版程式安裝(CONT.)

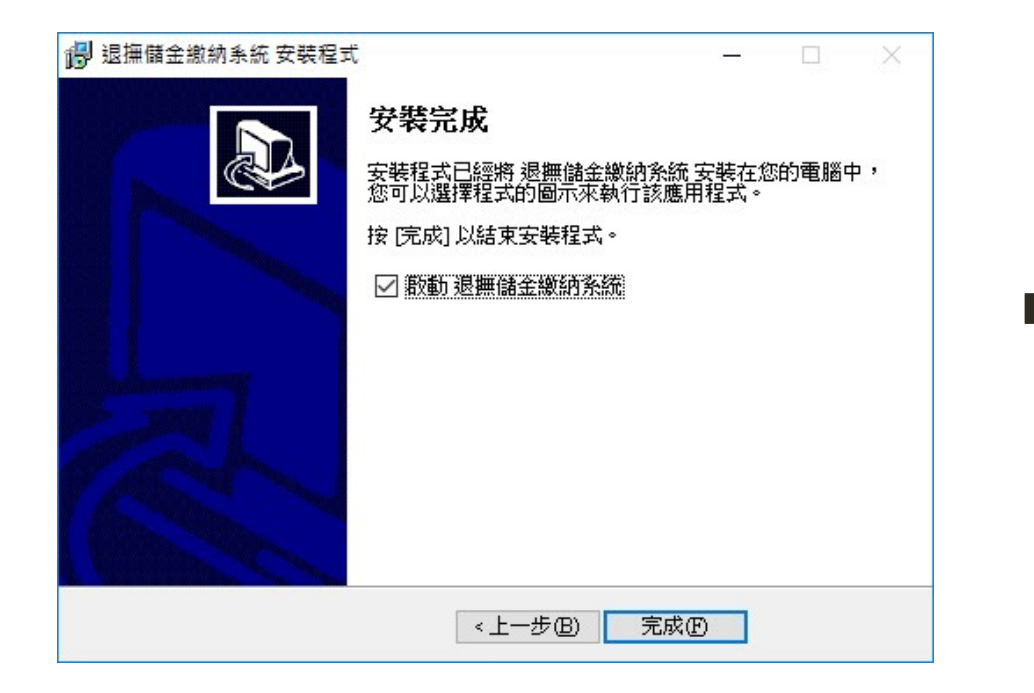

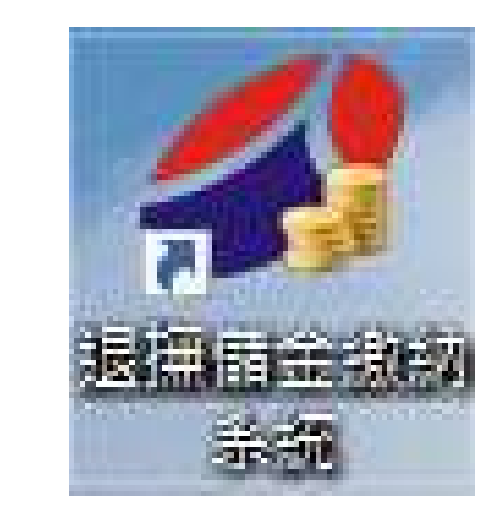

|                             | 新增使用者         | ×    |
|-----------------------------|---------------|------|
|                             | 使用者帳號:        | (英數) |
| 公務人員退休撫卹儲金管理系統 ×            | 使用者密碼:        |      |
| Ht Winsavings               | 密碼再確認:        |      |
| (大) 第一次使用系統,請設定使用者資料!       | 使用者姓名:        |      |
| ОК                          | 聯絡電話:         |      |
| 登入 離開                       | 確定  取消        |      |
| • 3         • 3         • 3 | ×<br>★<br>登入! |      |

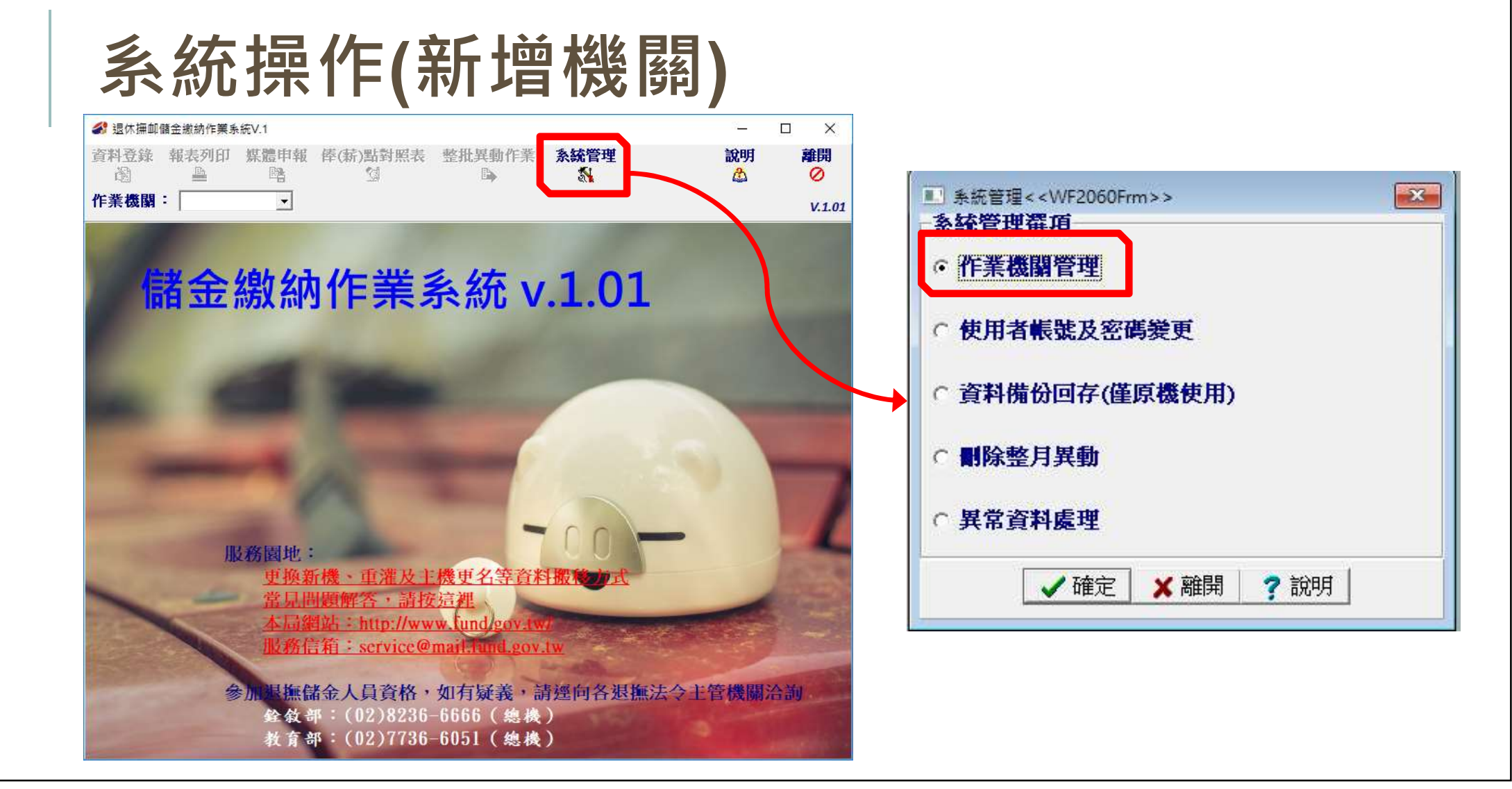

# 系統操作(新增機關CONT.)

|            | <wf2066frm>&gt;</wf2066frm> |             |                             | - 🗆 X   |     |      |        |    |
|------------|-----------------------------|-------------|-----------------------------|---------|-----|------|--------|----|
| 新增機關<br>≓i | 載入作業機關                      | 轉出作業機關      | 刪除機關<br>≠1                  | 離開      |     |      |        |    |
| 徳開15時      | 機關名稱                        |             | •                           |         | Ĩ   |      |        |    |
|            |                             |             |                             |         |     |      |        |    |
|            |                             | ● 選擇機關代碼<·  | <wf2065frm>&gt;</wf2065frm> |         |     |      |        | ×  |
|            |                             | 機關代碼        | 602020000 <b>A</b>          | -       |     |      |        |    |
|            |                             | 機關名稱        | 公務人員退休期                     | 加基金管理委  | 員會  |      |        |    |
|            |                             | 政府別         | ▲ 中央政府                      |         |     |      |        |    |
|            |                             | 地址          | 台北市文山區言                     | 武院路1號   |     |      |        |    |
| <          |                             |             |                             |         |     |      |        |    |
|            |                             | ✓確定         |                             |         |     |      |        |    |
|            |                             | 機關代碼        | 機關名稱                        |         |     | 政府別  | 地址     | ^  |
|            |                             | ▶602020000▲ | 公務人員退休撫                     | 創基金管理委員 |     | 中央政府 | 台北市文山區 | 1  |
|            |                             | 60300000A   | 公務人員退休撫                     | 柳基金監理委員 | l 會 | 中央政府 | 台北市文山區 | l. |

## 系統操作(新增機關CONT.)

| 資料登錄 | 報表列印                   | 媒體申報<br>醫    | 俸(薪)點對照表 | 整批異動作業<br>ふ | <b>糸統管理</b> |
|------|------------------------|--------------|----------|-------------|-------------|
| 作業機關 | :  <br>                | -<br>A 000   |          |             |             |
|      | — <mark>6020200</mark> | <b>A</b> 000 |          |             |             |

|                                                                                                    | 由資料登<br>產製出檔<br>網路申報                                                | 保 <b>短 中 報</b><br>錄功能產生之資<br>案後透過電子郵<br>3、網頁上傳方式                                                                                                    | 料<br>件<br>式 |
|----------------------------------------------------------------------------------------------------|---------------------------------------------------------------------|----------------------------------------------------------------------------------------------------|-------------|
| 沙 退休 撫卹儲金繳納作業系統     資料登錄 報表列印 媒體申報     資     圖     日     日 | 俸(薪)點對照表                                                            | 整批異動作業                                                                                                    | 系統管理        |
| <b>列印</b><br>能產生之資料                                                                                                    | <b>4</b> 附力<br>儲金繳納                                                 | <b>口功能</b> <ul> <li>金額對照表</li> </ul>                                                                                                    |             |
|                                                                                                    | 夕 退休 撫卹儲金繳納作業系統<br>資料登錄 報表列印 媒體申報<br>資 自 覽<br>作業機關:   列印 ●   站產生之資料 | ●       ●       ●       ●       ●       ●       ●       ●       ●       ●       ●       ●       ●       ●       ●       ●       ●       ●       ●       ●       ●       ●       ●       ●       ●       ●       ●       ●       ●       ●       ●       ●       ●       ●       ●       ●       ●       ●       ●       ●       ●       ●       ●       ●       ●       ●       ●       ●       ●       ●       ●       ●       ●       ●       ●       ●       ●       ●       ●       ●       ●       ●       ●       ●       ●       ●       ●       ●       ●       ●       ●       ●       ●       ●       ●       ●       ●       ●       ●       ●       ●       ●       ●       ●       ●       ●       ●       ●       ●       ●       ●       ●       ●       ●       ●       ●       ●       ●       ●       ●       ●       ●       ●       ●       ●       ●       ●       ●       ●       ●       ●       ●       ●       ●       ●       ●       ●       ●       ● |             |

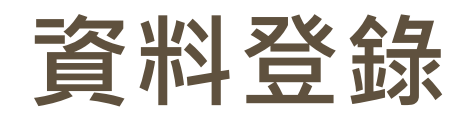

| 作業機関:<br>う<br>資料登録選項<br>作業機関 公務人員退休撫卹基金管理委員會<br>作業月份 112/03 【貴機關擬繳費之月份(蘇水扣繳月份)<br>處理人員<br>・現職 ○ 育嬰全額自繳<br>○ 退離 ○ 増額提繳 | 資料登錄 報表列印 煤體甲報 俸( | <u>薪)點對昭美 藝術里動作業 系統管理</u><br>[WF2010]資料登錄 |                  |
|----------------------------------------------------------------------------------------------------|-------------------|-------------------------------------------|------------------|
| 作業月份 112/08 【貴機關擬數費之月份(蘇水扣數月份)<br>處理人員<br>○ 現職 ○ 育嬰全額自繳<br>○ 退離 ○ 増額提繳                                                | 「業機関: 」           | 資料登錄選項<br>作業機關 公務人員退休擔創基金管理委員會            |                  |
| 處理人員                                                                                                    |                   | 作業月份 112/08 【貴機關擬繳費之月份(新水扣繳月              | <del>63</del> )] |
| ○退離   ○増額提繳                                                                                                    |                   | - <u>處理人員</u><br>● 現職 ● 育嬰全額自繳            | 1                |
|                                                                                                    |                   |                                           |                  |

| > 資料登錄 (現職、退離人                                                               | .員)                             |
|------------------------------------------------------------------------------|---------------------------------|
|                                                                              | – 🗆 X                           |
| 開除人員人員加入俸點變更退離 其他異動 經歷瀏覽 離開<br>響 10 ≓ 10 10 10 10 10 10 10 10 10 10 10 10 10 | 說明<br>企                         |
| 身分證字號 A111111113 作業月份 112年07月                                                | 查詢<br>索引 <mark>陸點-DESC</mark> ▼ |
| 姓名 測試一 人數 1                                                                  | 查詢值                             |
| 出生日期 077年07月07日                                                              | 公務人員 教育人員                       |
| 機關名稱公務人員退休撫卹基金管理委員會                                                          | 身分證號 姓名 俸點 ^                    |
| 身分別 公務人員                                                                     |                                 |
| 俸點類別 公務人員                                                                    |                                 |
| 俸(薪)點 0385                                                                   |                                 |
| 最新異動 加入                                                                      |                                 |
| 異動原因 新加入                                                                     | =                               |
| 異動日期 112年07月01日                                                              |                                 |
| 電子郵件 test@mail.fund.gov.tw                                                   |                                 |

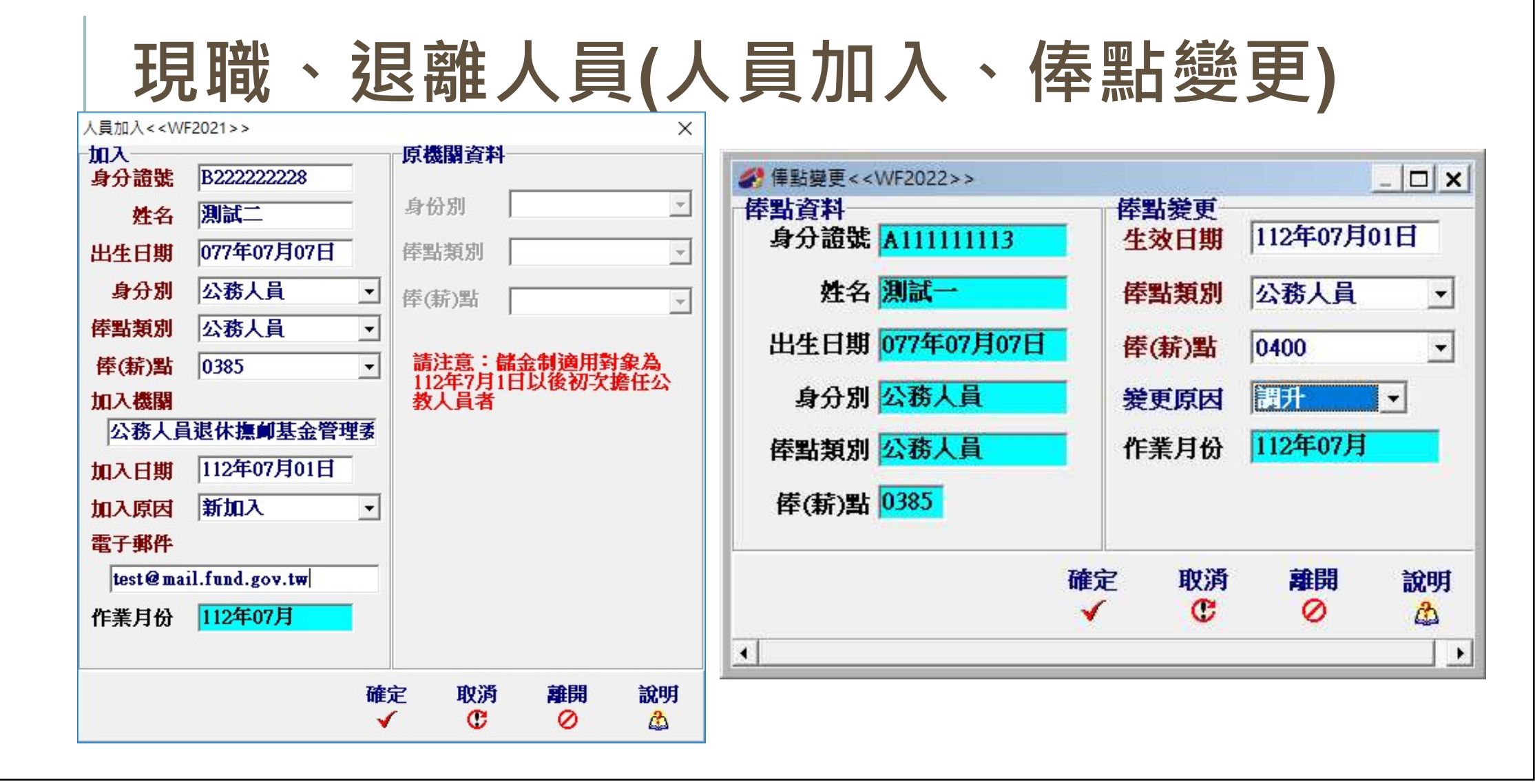

#### 現職、退離人員(退離、其他異動)

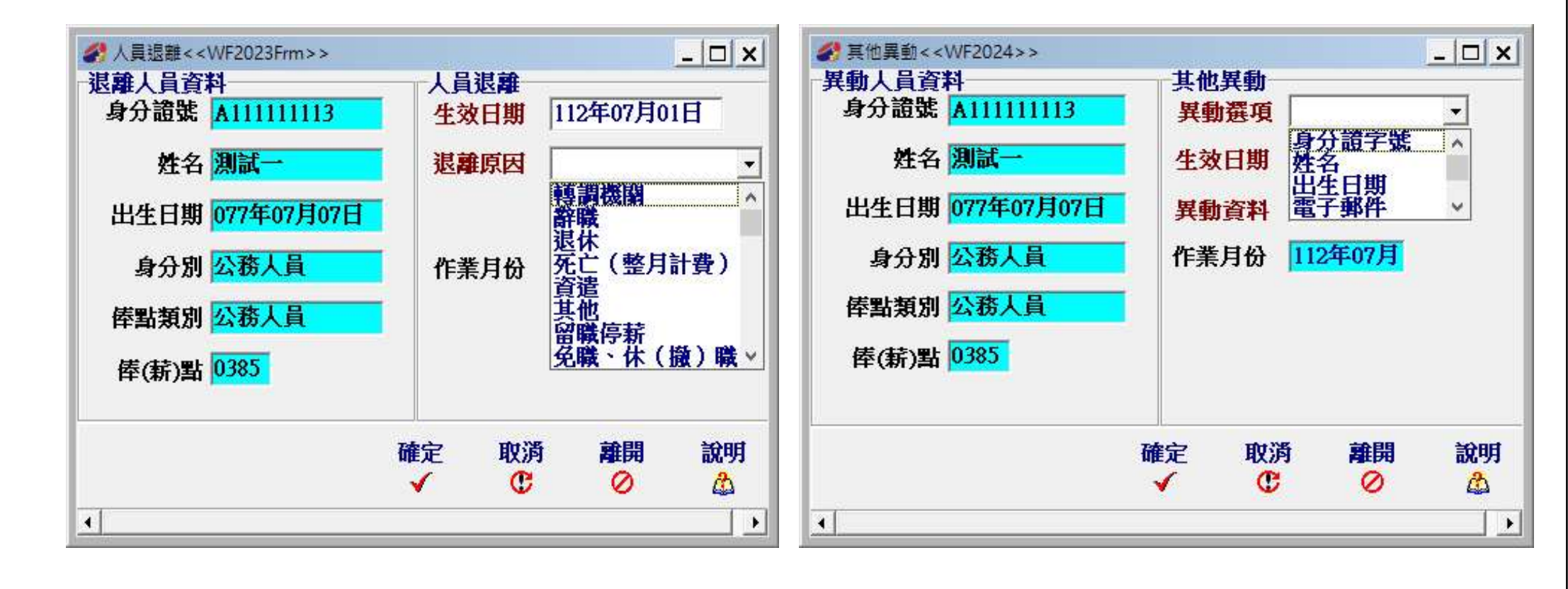

## ▶ 資料登錄 (育嬰全額自繳人員)

| 新增 俸點幾更 回職/退出 調任 提前                             | ー-次線 經歷瀏覽 離開 說<br>●  ●  ●  ●  ●                                                                                                    | 明                                                                               |
|-------------------------------------------------|----------------------------------------------------------------------------------------------------|---------------------------------------------------------------------------------|
| 公務人員   教育人員               序號         身分證字號 姓名 ▲ | 作業月份 112年08月                                                                                                    |                                                                                 |
| ▶ 1120322602020000A001A11111113 測試一             | <ul> <li>案號 1120322602020000A001</li> <li>身分證字號 A11111113</li> <li>姓名 測試一</li> <li>身分別 公務人員</li> <li>身分別 公務人員</li> <li>俸點類別 公務人員</li> <li>俸(薪)點 0385</li> <li>育嬰自繳起日 112年08月01日</li> <li>育嬰自繳迄日 113年08月01日</li> </ul> | 最新異動 加入<br>異動原因 續繳<br>異動日期 112年08月01日<br>異動月份 112年08月<br>□ 遞延三年繳費<br>繳費起始月份 年 月 |

|                      | 5021>>           |        | ×      |                   |                          |      |       |               |       |
|----------------------|------------------|--------|--------|-------------------|--------------------------|------|-------|---------------|-------|
| 加入                   | 11203226020200   | 004001 |        |                   |                          |      |       |               |       |
| ム /1 <del>20</del> 時 |                  | -      |        | 自繳俸點變             | 更< <wf3022>&gt;</wf3022> |      |       |               | _   C |
| 身分祖張                 |                  |        |        | - 俸點資料            |                          |      | 俸點幾更一 | 1102          |       |
| 姓名                   | 測試一              |        |        | 案號                | 112041760202             | 200( | 生效日期  | 112年08月0      | 1日    |
| 身分別                  | 公務人員             | •      |        | 6 7. <b>19</b> 04 |                          |      |       |               |       |
| 俸點類別                 | 公務人員             | -      |        | 身分誼張              | A111111113               |      | 俸點類別  | 公務人員          |       |
| 俸(薪)點                | 0385             | •      |        | 姓名                | 測試一                      |      | 俸(薪)點 | 0400          |       |
| 育嬰自繳起日               | 112年08月01日       |        |        | 身分別               | 公務人員                     |      | 後更原因  | 棒點變更          |       |
| <b>育嬰自繳迄日</b>        | 年月日              |        |        |                   |                          |      |       | Land Barry He | _     |
| (迄日為參照使用             | <b>,諸於實際育嬰回職</b> | 或轉調時執行 | 行相關功能) | <b>俸點類別</b>       | 公務人員                     |      | 作業月份  | 112年08月       |       |
| 全額自繳選擇               | 續繳  ▼            | 繼續按月   | 数付)    | <i>唐/表</i> 》里     | 1                        |      |       |               |       |
| 加入原因                 | 新案・              |        |        | 111(初)到           |                          |      |       |               |       |
| 前案序號                 |                  |        |        |                   |                          | 確定   | 取消    | 離開            | 訞     |
| 機關名稱                 | 公務人員退休擔          | 創基金管理  | 理委     |                   |                          | ×    | C     | 0             | L     |
| 作業月份                 | 112年08月          |        |        | •                 |                          |      |       |               |       |

#### 育嬰全額自繳人員(回職/退出、調任)

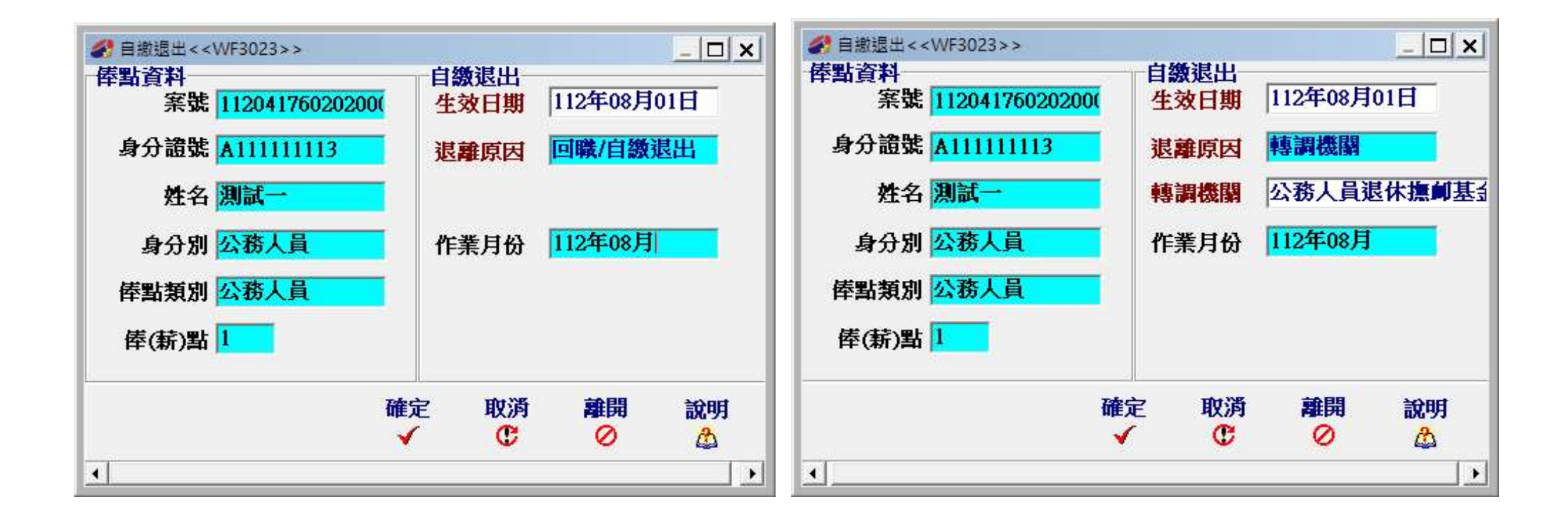

# ≻ 資料登錄 (增額提繳)

| 参 增額提撥< < WF6 | 020>>     |    |           |                        |    |         |      |       | 0   | • | 6 |
|---------------|-----------|----|-----------|------------------------|----|---------|------|-------|-----|---|---|
| 帶入上月資料        | 新增        | 修改 | <b>删除</b> | 經歷瀏覽<br><sup>④</sup> 、 | 離開 | 說明<br>益 |      |       |     |   |   |
| 作業月份 11       | 2年08月     |    |           |                        |    |         |      |       |     |   |   |
| 公務人員 教育       | []人ī      |    |           |                        |    |         |      |       |     |   |   |
| 作業月份 身分       | 證字號 姓     | 名  | 侵         | 膨調測                    | 倨  | 點 提撥_   | L限 Z | 本月增額金 | 額月數 |   | ~ |
| ▶11208 A11    | 1111113 測 | 試一 | 2         | \$務人員                  | 0. | 385     | 2863 | 20    | 000 | 1 |   |
|               |           |    |           |                        |    |         |      |       |     |   |   |
|               |           |    |           |                        |    |         |      |       |     |   |   |
|               |           |    |           |                        |    |         |      |       |     |   |   |
|               |           |    |           |                        |    |         |      |       |     |   |   |
|               |           |    |           |                        |    |         |      |       |     |   |   |
|               |           |    |           |                        |    |         |      |       |     |   |   |
|               |           |    |           |                        |    |         |      |       |     |   |   |
|               |           |    |           |                        |    |         |      |       |     |   |   |
|               |           |    |           |                        |    |         |      |       |     |   |   |
|               |           |    |           |                        |    |         |      |       |     |   | ~ |

| 身分證號  | A111 | 111113 |   |
|-------|------|--------|---|
| 姓名    | 測試   | -      |   |
| 身分別   | 公務   | 員      | • |
| 俸點類別  | 公務   | 員      | • |
| 俸(薪)點 | 0385 |        | • |
| 提接上限  | 2863 |        |   |
| 本月增額金 | 額    |        |   |
| 金額    |      | 2000   |   |
| 月數    |      | 1      |   |
| 作業月份  | 112年 | 08月    |   |
|       |      |        |   |
|       |      |        |   |

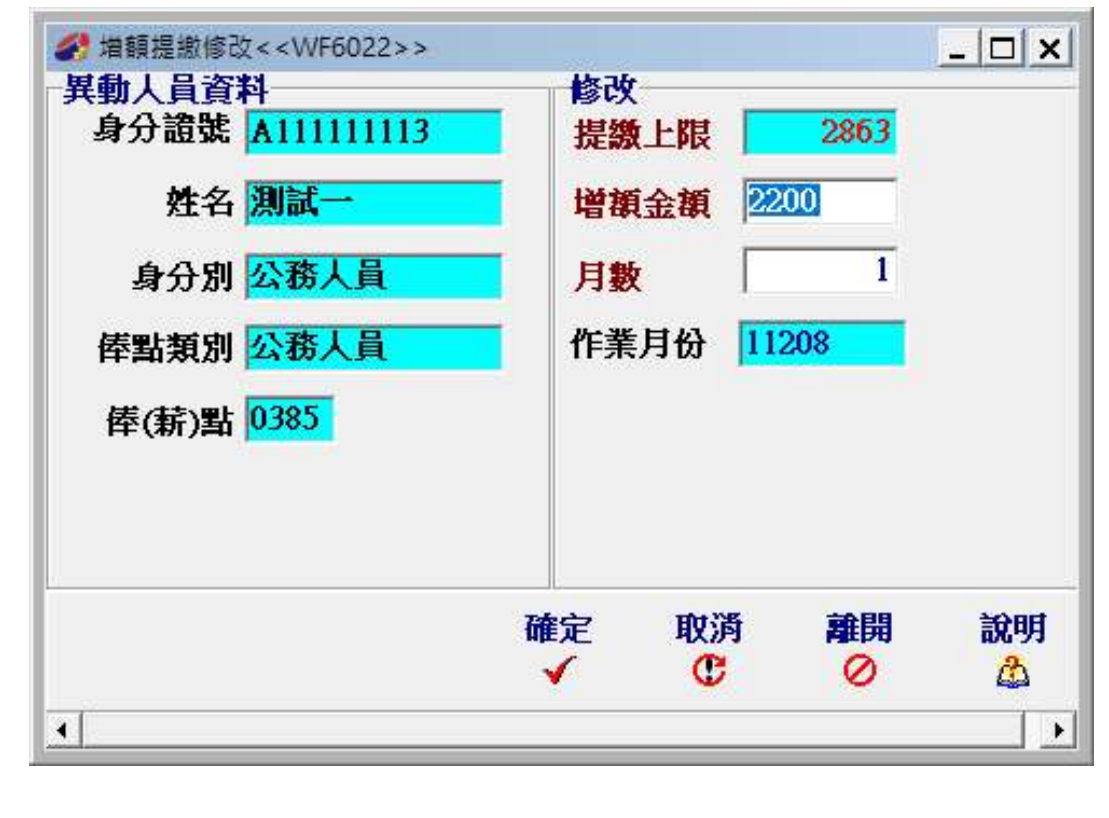

#### 增額提繳(新增、修改)

# 增額提繳(刪除、經歷瀏覽)

| #額提證< <vvf6020>&gt;</vvf6020>                       |                                                                              |                                                                                      |                |
|-----------------------------------------------------|------------------------------------------------------------------------------|--------------------------------------------------------------------------------------|----------------|
| 带入上月資料新增修改<br>1 1 1 1 1 1 1 1 1 1 1 1 1 1 1 1 1 1 1 | ■除經歷瀏覽離開 説明<br>☆ ●、 ◇ △                                                      |                                                                                      |                |
| 作業月份 112年08月                                        |                                                                              |                                                                                      |                |
| 公務人員 教育人員                                           |                                                                              |                                                                                      |                |
| 作業月份 身分證字號 姓名<br>▶ 11208 A11111113 測試一              | 倖點類別     倖點     提撥上限     本月增額金額     月數       公務人員     0385     2863     2200 |                                                                                      |                |
|                                                     |                                                                              | ✔ 増額經歷瀏覽< <wf6025frm>&gt;</wf6025frm>                                                | - 🗆 X          |
|                                                     | 確定將這筆增額資料删除?                                                                 | 身分證號     A11111113     刪除 列印       姓名     測試一     學                                  | 離開 説明<br>⊘ ☆   |
|                                                     | 確定                                                                           | 作業月份 身分別 俸點類別 俸點 金額 月數 備註                                                            | ^              |
|                                                     | L]                                                                           | ▶ <u>112年08月公務人員  公務人員  0385  2200</u> 1<br><u>112年09月</u> 公務人員  公務人員  0385  2200  1 |                |
|                                                     |                                                                              |                                                                                      |                |
|                                                     |                                                                              |                                                                                      |                |
|                                                     |                                                                              |                                                                                      |                |
|                                                     |                                                                              |                                                                                      |                |
|                                                     |                                                                              |                                                                                      |                |
|                                                     |                                                                              | <                                                                                    | , <sup>*</sup> |
|                                                     |                                                                              | 編幕測度報表列                                                                              |                |

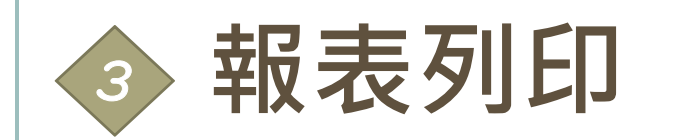

| 資料登錄 報表列印 媒體申報 俸(<br>資 | 薪)點對照表 整批異動作業 系統管理                                                                                                    |
|------------------------|----------------------------------------------------------------------------------------------------|
| 作業機關:                  | <ul> <li>列印月份 112年07月</li> <li>項覧 離開 説明</li> <li>項報日期 112年03月22日</li> <li>④</li> <li>○</li> <li>○</li> <li>○</li> <li>○</li> <li>○</li> <li>●</li> <li>●</li></ul> |

| 2435/                  |                          | <u>教育人員</u>                      |                                           | -         |                             | 10.2                                                   |               | alr.            |                                      | 10.20                                                                         | 1 75 15 1 1 23 | dah-                                    |                         | 0    |         |             |             |      |  |
|------------------------|--------------------------|----------------------------------|-------------------------------------------|-----------|-----------------------------|--------------------------------------------------------|---------------|-----------------|--------------------------------------|-------------------------------------------------------------------------------|----------------|-----------------------------------------|-------------------------|------|---------|-------------|-------------|------|--|
| 總計                     | 黄뾦金                      | 2番貝(F)=(A)+                      | (B)+(C)+(D)+                              | -(E)      | (the set of                 | 10,3                                                   | 81 個人目的       |                 | [ strant of                          | 10,38                                                                         |                |                                         | l termi al 1 a          |      | #T 1 41 |             |             |      |  |
| 棒點1<br>0800            | 俸粘2<br>0770              | 人数金額                             | 親小計                                       | 俸點1       | 俸粘2,                        | 人数金                                                    | 額小計           |                 | 倖粘2 <br>0210                         | 人数:                                                                           | 金額小計           | ▲ ● ● ● ● ● ● ● ● ● ● ● ● ● ● ● ● ● ● ● | 棒點2 人                   | 数 金  | 額小計     | 0           |             |      |  |
| 0790                   | 0740                     | 0                                | 0                                         | 0520      | 0410                        | 0                                                      | 0             | 0340            | 0200                                 | 0                                                                             |                | 0 0210                                  |                         | 0    |         | 0           |             |      |  |
| 0780                   | 0710                     | 0                                | 0                                         | 0505      | 0390                        | 0                                                      | 0             | 0330            | 0190                                 | 0                                                                             |                | 0 0200                                  |                         | 0    |         | 0           |             |      |  |
| 0750                   | 0680                     | 0                                | 0                                         | 0490      | 0370                        | 0                                                      | 0             | 0320            | 0180                                 | 0                                                                             |                | 0 0190                                  |                         | 0    |         | 0           |             |      |  |
| 0730                   | 0650                     | 0                                | 0                                         | 0475      | 0350                        | 0                                                      | 0             | 0310            | 0170                                 | 0                                                                             |                | 0 0180                                  |                         | 0    |         | 0           |             |      |  |
| 0710                   | 0625                     | 0                                | 0                                         | 0460      | 0330                        | 0                                                      | 0             | 0300            | 0160                                 | 0                                                                             |                | 0 0170                                  |                         | 0    |         | 0           |             |      |  |
| 0690                   | 0600                     | 0                                | 0                                         | 0445      | 0310                        | 0                                                      | -0            | 0290            | 0150                                 | 0                                                                             |                | 0 0160                                  |                         | 0    |         | 0           |             |      |  |
| 0650                   | 0575                     | 0                                | 0                                         | 0430      | 0290                        | 0                                                      | 0             | 0200            | 0140                                 | 0                                                                             |                | 0 0150                                  |                         | 0    |         | 0           |             |      |  |
| 0630                   | 0525                     | 0                                | 0                                         | 0400      | 0260                        | 0                                                      | 0             | 0260            | 0120                                 | 0                                                                             |                | 0 0145                                  |                         | 0    |         | 0           |             |      |  |
| 0610                   | 0500                     | 0                                | 0                                         | 0385      | 0245                        | 0                                                      | 0             | 0250            | 0110                                 | 0                                                                             |                | 0 0140                                  |                         | 0    |         | 0           |             |      |  |
| 0590                   | 0475                     | 0                                | 0                                         | 0370      | 0230                        | 0                                                      | 0             | 0240            | 0100                                 | 0                                                                             |                | <b>0 總計</b> (                           | 00                      | 0    |         |             |             |      |  |
| 0550                   | 0450                     | 0                                | 0                                         | 0360      | 0220                        | 0                                                      | 0             | 0230            | 0090                                 | 0                                                                             |                | 0 (A)整月                                 | 月繳費金額                   | 0    |         |             |             |      |  |
| 身分                     | 證號                       | 姓名                               | 異動別                                       | 出生        | 日期                          | 奉薪點(前)类                                                | <b>夏別 俸薪點</b> | (前) 俸           | 薪點(後                                 | )類別 俸                                                                         | 薪點(後) ヲ        | 數                                       | 應繳總額                    | 1 個人 | 自繳      | <b>政府撥繳</b> | 生效日期        | 原始資料 |  |
| PAIL                   |                          | 5  測試一                           | <u>P</u>                                  | 11        | 1                           |                                                        |               | 1               |                                      | 03                                                                            | 85             |                                         | U                       | U    | U       |             | 0 112/08/01 |      |  |
|                        |                          |                                  |                                           |           |                             |                                                        |               |                 |                                      |                                                                               |                |                                         |                         |      |         |             |             |      |  |
|                        |                          |                                  |                                           |           |                             |                                                        |               |                 |                                      |                                                                               |                |                                         |                         |      |         |             |             |      |  |
|                        |                          |                                  |                                           |           |                             |                                                        |               |                 |                                      |                                                                               |                |                                         |                         |      |         |             |             |      |  |
|                        |                          |                                  |                                           |           |                             |                                                        |               |                 |                                      |                                                                               |                |                                         |                         |      |         |             |             |      |  |
|                        |                          |                                  |                                           |           |                             |                                                        |               |                 |                                      |                                                                               |                |                                         |                         |      |         |             |             |      |  |
| <                      |                          |                                  |                                           |           | 2 12404                     | 200 X000                                               |               |                 |                                      |                                                                               |                |                                         |                         |      | 1       |             |             |      |  |
| < (B)                  | 民動了                      | 資料合計                             | 筆數 <mark>1</mark>                         |           | 補繳總                         | (退還)<br>額-B                                            |               |                 | 個人自然                                 | et <mark>O</mark>                                                             |                | 政府撥約                                    | <b>敏</b> 0              |      | 1       |             |             |      |  |
| <<br>(B)               | 異動]                      | 資料合計<br>現壞)                      | 筆數 <mark>1</mark>                         |           | 祥織<br>總 祥                   | (退還) <mark>[</mark><br>續-B                             |               |                 | 個人自然                                 | 8t  0                                                                         |                | 政府撥;                                    | 80 <mark>0</mark>       |      | 1       | _           |             |      |  |
| <<br>(B)<br>(C)        | 異動う<br>雨繳(<br>二月欠        | 資料合計<br>退選)<br>這遊数 <sup>個/</sup> | <mark>筆數</mark> <mark>1</mark><br>人自繳     | 0政        | <mark>補繳</mark><br>總<br>府撥繳 | <mark>(退還)                                     </mark> | 總額-C          | 0               | 個人自編<br>欠溢<br>説明」                    | 数<br>0<br>数<br>〔因                                                             |                | 政府撥                                     | 敏<br>0                  |      | 1       | -           |             |      |  |
| <<br>(B)<br>(C)<br>(C) | 異動了<br>甫繳(<br>二月欠        | 資料合計<br>退還)<br>這繼                | <mark>筆數</mark> ┃<br>【自繳                  | 0政        | 補繳<br>總<br>將<br>府撥繳         | (退還) <mark>0</mark><br>頃-B                             | 總額-C          | 0<br>*# D_      | 個人自然<br>欠溢<br>説明J                    | ☆<br>●<br>〔日                                                                  |                | 政府撥                                     | <b>敏 <mark>0</mark></b> |      | ]       |             |             |      |  |
| <<br>(B)<br>(C)<br>(D) | 異動了<br>捕激(<br>二月欠<br>育嬰( | 資料合計<br>退退)<br>(溢缴<br>留職停薪       | 筆數 <mark>1</mark><br>【自繳<br>【 <b>全額自難</b> | ○ 政<br>合計 | 祥繳<br>絶<br>府撥繳<br>筆數        | <mark>(退還)                                     </mark> | 總額-C<br>約     | <b>0</b><br>額-D | 個人自然<br>欠溢<br>説明J<br><sup>3181</sup> | 数<br>(数<br>(1)<br>(1)<br>(1)<br>(1)<br>(1)<br>(1)<br>(1)<br>(1)<br>(1)<br>(1) |                | 政府撥結                                    | <b>敏 0</b>              |      |         |             |             |      |  |

#### 報表列印(育嬰自繳、增額繳費明細)

|                                                                                   |               |                     |                                           | - 0                                                                                                    | ×                |                                                                         |       |     |        |        |   |
|-----------------------------------------------------------------------------------|---------------|---------------------|-------------------------------------------|----------------------------------------------------------------------------------------------------|------------------|-------------------------------------------------------------------------|-------|-----|--------|--------|---|
| 作業月份 112年08月                                                                      | 匯出CSV 列[<br>圖 | 印 離開                |                                           |                                                                                                    |                  |                                                                         |       |     |        |        |   |
| 公務人員  教育人員                                                                        |               |                     |                                           |                                                                                                    |                  |                                                                         |       |     |        |        |   |
| 案號         身分證號         姓名           ▶ 1120417602020000A001         A111111113測試一 | 俸點類別<br> 公務人員 | 俸薪點 繳費類別<br>0385 續繳 | 繳費起日  繳費迄日  應約<br>  112/08/01   112/08/31 | <mark>敷總額 </mark> 個ノ<br>8,181                                                                               | <u>(自)</u><br>8, |                                                                         |       |     |        |        |   |
|                                                                                   |               |                     | 省額提繳名冊預                                   | 覽< <wf203< td=""><td>2eFrm&gt;&gt;</td><td></td><td></td><td></td><td>1</td><td>- 0</td><td>×</td></wf203<> | 2eFrm>>          |                                                                         |       |     | 1      | - 0    | × |
|                                                                                   |               |                     | 作業月份 112                                  | 年08月                                                                                                    |                  |                                                                         | 匯出CSV | 列印幕 | 開<br>2 |        |   |
|                                                                                   |               |                     | 公務人員 教育                                   | 人員                                                                                                    |                  |                                                                         |       |     |        |        |   |
|                                                                                   |               |                     | 身分證字號例                                    | :名                                                                                                    |                  | 「<br>「<br>」<br>」<br>」<br>」<br>」<br>」<br>」<br>」<br>」<br>」<br>」<br>」<br>」 | 本月増額金 | 額月數 | 本月增    | 會調提繳總額 | ^ |
|                                                                                   |               |                     | Kuuuno 🦗                                  | 1014                                                                                                    | 2                | 400八頁                                                                   | 20    |     | 1      | 2000   |   |
| <                                                                                 |               |                     |                                           |                                                                                                    |                  |                                                                         |       |     |        |        |   |
| 合計筆數                                                                              | _             |                     |                                           |                                                                                                    |                  |                                                                         |       |     |        |        |   |
|                                                                                   |               |                     |                                           |                                                                                                    |                  |                                                                         |       |     |        |        |   |
|                                                                                   |               |                     |                                           |                                                                                                    |                  |                                                                         |       |     |        |        |   |
|                                                                                   |               |                     |                                           |                                                                                                    |                  |                                                                         |       |     |        |        |   |
|                                                                                   |               |                     |                                           |                                                                                                    |                  |                                                                         |       |     |        |        |   |
|                                                                                   |               |                     |                                           |                                                                                                    |                  |                                                                         |       |     |        |        |   |
|                                                                                   |               |                     | 2                                         |                                                                                                    |                  |                                                                         | -     |     |        |        | ~ |
|                                                                                   |               |                     |                                           |                                                                                                    | 合計               | -人數 1                                                                   |       |     |        |        |   |

#### Review

🕇 84% 🗃 🖬 🎒 🛤 📢 🗙

# 報表列印(CONT.)

| 公務人員                  | 退休推卸储              | 全蝎背清          | 電     |             |              |                  |                      |                     |               |        |                      |                |                                                                                                    |              |             |      |            |           |
|-----------------------|--------------------|---------------|-------|-------------|--------------|------------------|----------------------|---------------------|---------------|--------|----------------------|----------------|----------------------------------------------------------------------------------------------------|--------------|-------------|------|------------|-----------|
| a with R              | 作業目俗:115           | ALOR H        | -     |             |              |                  |                      |                     |               |        | 公税                   | 人員退休           | 自即储全部                                                                                                    | 散費清          | 單(附         | 表续了  | 頁)         |           |
| 一、鑽費存款                | ·                  | -F 00 11      |       |             |              |                  |                      |                     |               | (續前]   | 頁)                   |                |                                                                                                    |              | 锦           | 一聯曲邀 | 飲機關彙送公務    | 人員過撫基金管理局 |
| 春众到在3F                |                    |               |       |             |              |                  |                      |                     |               | 1000   | 方照向融低能偏 得::          |                |                                                                                                    |              |             |      |            |           |
| 对方,仍代现:               | A                  |               |       |             |              | 第一戰由約            | 的機關量送公務              | 人員過渡                | 業金管理局         | 24     | 月 安田 和 百 新 新 人       | g -+-          | -1                                                                                                    |              |             |      |            |           |
| 機關名稱                  | 公務人員退休:            | 操卸基金管理        | 委員會   |             | -            |                  | 维鲁吉派                 | 1                   |               | (.     | 一)申請育嬰留職停;           | 新全額自織名         | 単                                                                                                    |              |             |      |            |           |
| 機關代碼                  | 602020000A         |               |       |             |              | 收款行:中國           | 國信託商業銀行              | -<br>行営業部           |               | 12     | 亲就                   | 身分證號           | 姓名                                                                                                    | 体累           | 5 類 別       | 新俸   | 留停自缴起E     | 日留停自缴送日   |
|                       | 自缴部分 10,           | 124元          | 自缴    | 2 124 #     |              | 收款行代碼            | :822,分行代             | 代碼 090              | 1             | 號      | 白洲 福刻 退延缴費           | का क्रां का    | 安体好能                                                                                                    | ***          | E 15 E      | 25   | 供付         |           |
| 撥(自)繳及增額              | 增額部分 2,(           | 100元          | 小計 1  |             | ·            | 收款人户名            | : 中國信託商訊<br>公司受許位    | 亲我行股<br>信託財産        | (分角限)<br>(専日) |        | 起始月份                 |                | SPUELD                                                                                                    | 10.3         | The L       |      | Del est    |           |
| 储金費用                  | 政府撥缴 3,6           | 608元          |       |             |              | 繳款帳號:            | 9252610206           | 64076               | · • • ·       | 1      | 1120417602020000A001 | A111*****      | 测试一                                                                                                    | 1 公          | <b>扮</b> 人貝 | 0385 | 112/08/01  | 113/07/31 |
|                       | 合計(F) 15,          | 732元          |       |             |              | (共14碼,           | 每張繳費單有               | 獨立繳請                | 如長號)          |        | 續繳 /                 | 11             | 繳費中                                                                                                    |              |             |      |            |           |
| 總計賞繳金額<br>(F)(以太宜素宜)  | 新台幣臺萬伍             | 仟柒佰参拾黄        | 元整    |             |              | 繳費金額:<br>(降行)    | 15,732元<br>曲幅        | 曲云白公                | 白坂い           |        |                      |                |                                                                                                    |              |             |      |            |           |
| (I) (MARA BA)         | 4                  |               |       | 125.2       | 1. 1995 1993 | 「「「「「「」」」        | 中国他的大学。              | (見帯日)               |               | (=)    | 育嬰留職停新全額自            | 鐵異動資料(         | 當月)                                                                                                    |              |             |      |            |           |
| 二、整月繳費                | 清單                 |               |       | 件方          | 7式寄送本        | 機關               |                      | - set in the set of |               | 序號     | 案號                   | 身分證號           | 姓名                                                                                                    | 体》频》         | 時 新俸 》      | 5 異1 | 動原因        | 生效日期      |
| 体影(新額)人数              | 金額小計 体影()          | 新親)人數金        | :额小計  | 体影(新年       | 则 人數         | 金額小計             | 作影(新颖)人              | 教 金額                | 小計            | 1      | 1120417602020000400  | 1 A111*****    | * 測試-                                                                                                    | - 1          | 0385        | t    | 11.1       | 112/08/01 |
| 790 (740) 0           | 0 535 (            | 410) 0        | 0     | 340 (20)    | 0)           | 0 0              | 210                  | 0                   | 0             |        | 1.204 H 002020000A00 | A              | in the second second se |              | 0.000       |      | 資源         |           |
| 780 (710) 0           | 0 505 (            | 390) 0        | 0     | 330 (19     | 0)           | 0 0              | 200                  | 0                   | 0             | (三)    | 育嬰留職停薪分麵自            | 鐵鐵費清量          | (當月                                                                                                    |              |             |      |            |           |
| 750 (680) 0           | 0 490 (            | 370) 0        | 0     | 320 (18     | 0)           | 0 0              | 190                  | 0                   | 0             | (-)    | N X H H I H I H I    | Pacific R IN T | ( W 74                                                                                                    | **           | /*          |      |            |           |
| 730 (650) 0           | 0 4/5 (            | 350) 0        | 0     | 310 (170    | 0)           | 0 0              | 180                  | 0                   | 0             | 序號     | 采號                   | 身分證號           | 姓名                                                                                                    | 35 ¥1<br>頭 3 | 游           | 費類別  | 嫩貴期間       | 自缴金额      |
| 690 (600) 0           | 0 445 (            | 310) 0        | 0     | 290 (15)    | D)           | 0 0              | 160                  | 0                   | 0             | 11     | 1204176020200004001  | A111******     | 測試一                                                                                                    | 1 03         | 85          | 唐繳   | 112/08/01~ | 8 181     |
| 670 (575) 0           | 0 430 (            | 290) 0        | 0     | 280 (14     | 0)           | 0 0              | 155                  | 0                   | 0             | - · P. | 1204110020200004001  | Ann            |                                                                                                    | 1 00         |             |      | 112/08/31  | 0,101     |
| 650 (550) 0           | 0 415 (            | 275) 0        | 0     | 270 (13)    | 0)           | 0 0              | 150                  | 0                   | 0             | 逃延百    | 育嬰留職停薪全額自繳約          | 8額(D)          |                                                                                                    |              |             |      |            | 8,181     |
| 610 (500) 0           | 0 385 (            | 245) 0        | 0     | 250 (11     | D)           | 0 0              | 140                  | 0                   | 0             |        |                      |                |                                                                                                    |              |             |      |            |           |
| 590 (475) 0           | 0 370 (            | 230) 0        | 0     | 240 (10     | 0)           | 0 0              | <u> </u>             |                     |               |        |                      |                |                                                                                                    |              |             |      |            |           |
| 550 (450) 0 大日始委纳人部 ( | 0 360 (            | 220) 0        | 0     | 230 (9      | 0)<br>余新合计   | 0 0              | 数目检路描绘公              | 5 1+                | 0             |        |                      |                |                                                                                                    |              |             |      |            |           |
| 整月鐵貨總額                | (A)                | ( H OF THE AL | 0     | 1111-50     | 元            | (C) \$           | 4項寫補鐵抵扣/             | 原因                  |               |        |                      |                |                                                                                                    |              |             |      |            |           |
| 異動合計應繳金;              | 續 (B)              |               |       | 5, 551      | 元            |                  |                      |                     |               |        |                      |                |                                                                                                    |              |             |      |            |           |
| 補繳(退還)上月欠溫            | 主紙金額 (C)           |               |       | 0           | 元            |                  |                      |                     |               |        |                      |                |                                                                                                    |              |             |      |            |           |
| 百要留職停新全額目<br>操動認知自然全額 | 1取恐親 (D)<br>(E)    |               |       | 8, 181      | 元            |                  |                      |                     |               |        |                      |                |                                                                                                    |              |             |      |            |           |
| 總計管組金額(F)=            | (A)+(B)+(C)+(D)+   | (E)           |       | 15, 732     | 元            |                  |                      |                     |               |        |                      |                |                                                                                                    |              |             |      |            |           |
| 三、太月份異動               | 資料(太綱不)            | 断体用時,         | 請使用   | (百次         |              |                  |                      |                     |               |        |                      |                |                                                                                                    |              |             |      |            |           |
| 17 14 10 41 17 34     | di A ang ala       | 24 /          | 出生    | 俸點          | \$2. /* =*   | the state of the | 補繳(退還)               | 金 .                 | 8 m. 15 m     |        |                      |                |                                                                                                    |              |             |      |            |           |
| 小凯共购到別                | 对分配乳               | *E 石<br>試一    | 年月日   | 類別          | #IT 1年 #5    | 主双日期             | 額                    | 新加                  | F 助原 四<br>人   |        |                      |                |                                                                                                    |              |             |      |            |           |
|                       | 222******          |               | U     | 2           | 0140         | 1120803          | 5,5                  | 551                 | 停薪            |        |                      |                |                                                                                                    |              |             |      |            |           |
| 2 2 22 28 月           | 111****** /**      | 5A            |       | 1           | 0385         | 1120801          | C C Alta Alta Cartos | 0                   | 0.000         |        |                      |                |                                                                                                    |              |             |      |            |           |
| 本月興動筆數                | 2 3430/80194(60394 | D             | 5,551 | <u></u> 金額合 | 21           | 1,94             | 8 無動政府<br>撥額合計       |                     | 3,608         |        |                      |                |                                                                                                    |              |             |      |            |           |
| 電話:1123               |                    | 承辦單位:         |       | 會調          | 辦單位          | :                | 機關首長                 | Į:                  |               |        |                      |                |                                                                                                    |              |             |      |            |           |
| 填報日期::112年04月1        | 7日                 |               |       | 1           | 邀納金額         | 封照表・請至本」         | ntwww.fr             | und.gov.twil        | 2360          |        |                      |                |                                                                                                    |              |             |      |            |           |
| 1.01                  |                    |               | 第1頁:  | 共4頁         |              |                  | FUND-AF              | FF-QP20             | 10-R01        |        |                      |                | 第2頁 共 <mark>4</mark>                                                                                                    | 頁            |             |      |            |           |
|                       |                    |               |       |             |              |                  |                      |                     |               |        |                      |                |                                                                                                    |              |             |      |            |           |
|                       |                    |               |       |             |              |                  |                      |                     |               |        |                      |                |                                                                                                    |              |             |      |            |           |

– 🗆 🗙

+ + +

#### **Preview**

- 2/4

201

#### 🕇 84% 🖻 🖬 🎒 🚧 💦 🗙

| 報表        |
|-----------|
| 列         |
| 印         |
| <b>(C</b> |
| O         |
|           |
| ••/       |

| <b>清</b> 首 )                          | 公 47 八 5   | m       | ા કર સાર્ | 泉 / 千 ( ) 衣:         | <b>ススノ</b><br>由塗装機製業 | 洋小務人員現擁基金管理局     | 0 | 續前百 | )         | A 10 1 5 | C-C-17 15 7 16 1 | 上观贝们平       | 第一股·中部        | スノ                        | 日初海茶会等部       |
|---------------------------------------|------------|---------|-----------|----------------------|----------------------|------------------|---|-----|-----------|----------|------------------|-------------|---------------|---------------------------|---------------|
| PR PR P                               | ** .1 **   |         |           | 572 <del>19</del> 9- | TT SET AV DE DA DA   | M249/CHANNER HAN |   | RMR |           |          |                  |             | 242 494-11738 | L4A (XEM) #222 2X 477 / X | MANTER OF MAN |
| 五、增額提繳繳                               | 貨清单        |         |           |                      |                      |                  |   | 附件  | 、繳貨清冊     |          |                  | l in the    |               |                           |               |
| · · · · · · · · · · · · · · · · · · · | 602020000A | 接關線訪友福: | 们基全的      | 俗理委昌                 |                      |                  |   | 序號  | 身分證號      | 姓名       | 俸點類別             | 個人提<br>自繳部分 | 缴<br>增额提缴     | 政府提撥                      | 總計            |
| 序號 身分證號                               | tt 3       | 体點類別    | 新体點       | 本月燈箱全額               | 月數                   | 增額提強全額           |   | 1   | A111***** | 測試一      | 公務人員             | 8,181       | 2,000         | 0                         | 10,181        |
| 1 A111*****                           | 測試一        | 公務人員    | 0385      | 2.000                | 1                    | 2 000            |   | 2   | B222***** | 測試二      | 警察、教育人員          | 1,943       | 0             | 3,608                     | 5,551         |
| 提缴自缴缴额(E)                             |            |         |           | -1                   |                      | 2,000            |   | 合하  |           |          | •                | 10,124      | 2,000         | 3,608                     | 15,732        |
| be at in at as with (D)               |            |         |           |                      |                      | 2,000            |   |     |           |          |                  |             |               |                           |               |
|                                       |            |         |           |                      |                      |                  |   |     |           |          |                  |             |               |                           |               |
|                                       |            |         |           |                      |                      |                  |   |     |           |          |                  |             |               |                           |               |
|                                       |            |         |           |                      |                      |                  |   |     |           |          |                  |             |               |                           |               |
|                                       |            |         |           |                      |                      |                  |   |     |           |          |                  |             |               |                           |               |
|                                       |            |         |           |                      |                      |                  |   |     |           |          |                  |             |               |                           |               |
|                                       |            |         |           |                      |                      |                  |   |     |           |          |                  |             |               |                           |               |
|                                       |            |         |           |                      |                      |                  |   |     |           |          |                  |             |               |                           |               |
|                                       |            |         |           |                      |                      |                  |   |     |           |          |                  |             |               |                           |               |
|                                       |            |         |           |                      |                      |                  |   |     |           |          |                  |             |               |                           |               |
|                                       |            |         |           |                      |                      |                  |   |     |           |          |                  |             |               |                           |               |
|                                       |            |         |           |                      |                      |                  |   |     |           |          |                  |             |               |                           |               |
|                                       |            |         |           |                      |                      |                  |   |     |           |          |                  |             |               |                           |               |
|                                       |            |         |           |                      |                      |                  |   |     |           |          |                  |             |               |                           |               |
|                                       |            |         |           |                      |                      |                  |   |     |           |          |                  |             |               |                           |               |
|                                       |            |         |           |                      |                      |                  |   |     |           |          |                  |             |               |                           |               |
|                                       |            |         |           |                      |                      |                  |   |     |           |          |                  |             |               |                           |               |
|                                       |            |         |           |                      |                      |                  |   |     |           |          |                  |             |               |                           |               |
|                                       |            |         |           |                      |                      |                  |   |     |           |          |                  |             |               |                           |               |
|                                       |            |         |           |                      |                      |                  |   |     |           |          |                  |             |               |                           |               |
|                                       |            |         |           |                      |                      |                  |   |     |           |          |                  |             |               |                           |               |
|                                       |            |         |           |                      |                      |                  |   |     |           |          |                  |             |               |                           |               |
|                                       |            |         |           |                      |                      |                  |   |     |           |          |                  |             |               |                           |               |
|                                       |            |         |           |                      |                      |                  |   |     |           |          |                  |             |               |                           |               |
|                                       |            |         |           |                      |                      |                  |   |     |           |          |                  |             |               |                           |               |
|                                       |            |         |           |                      |                      |                  |   |     |           |          |                  |             |               |                           |               |
|                                       |            | 筆3]     | 百共4百      |                      |                      |                  |   |     |           |          | 筆4百              | 共4百         |               |                           |               |

– 🗆 🗙

.

-\*

.

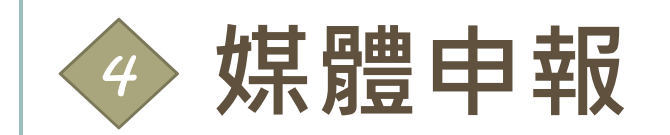

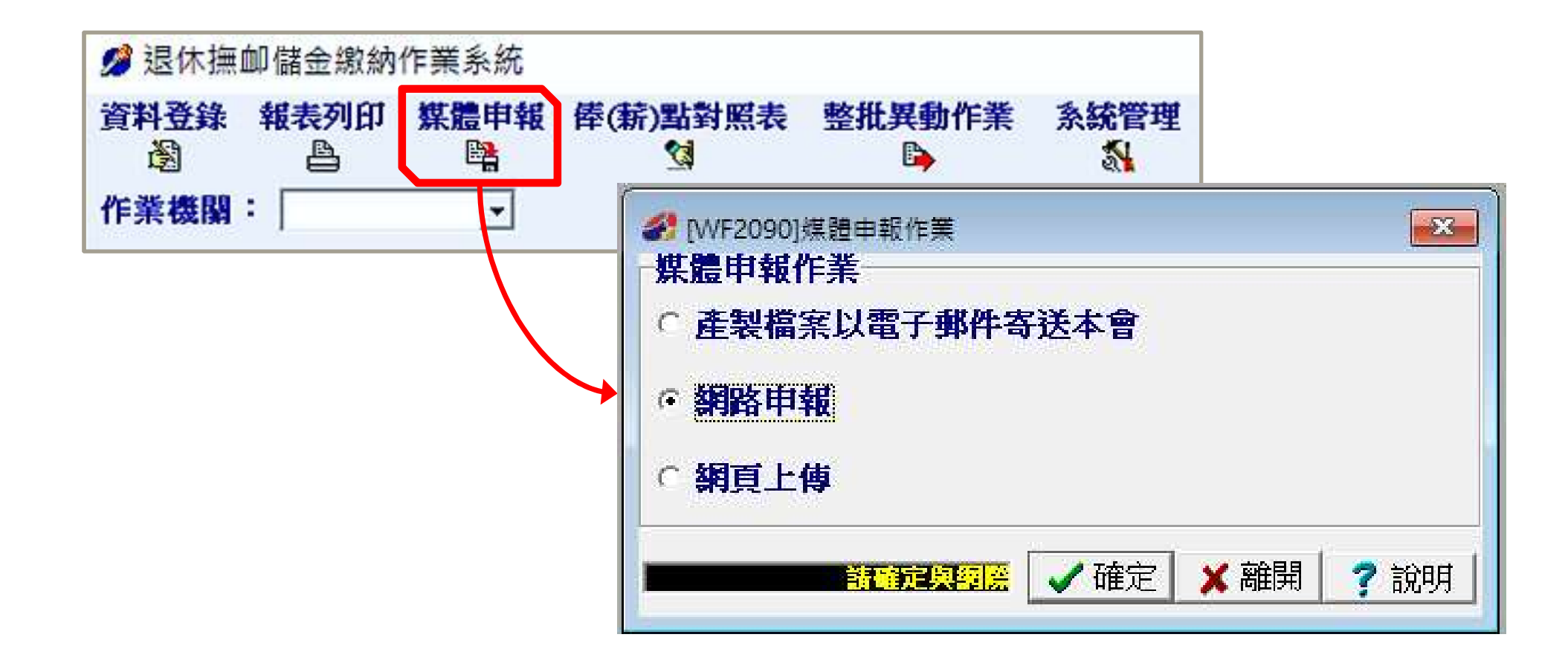

#### 產製檔案以電子郵件寄送本會

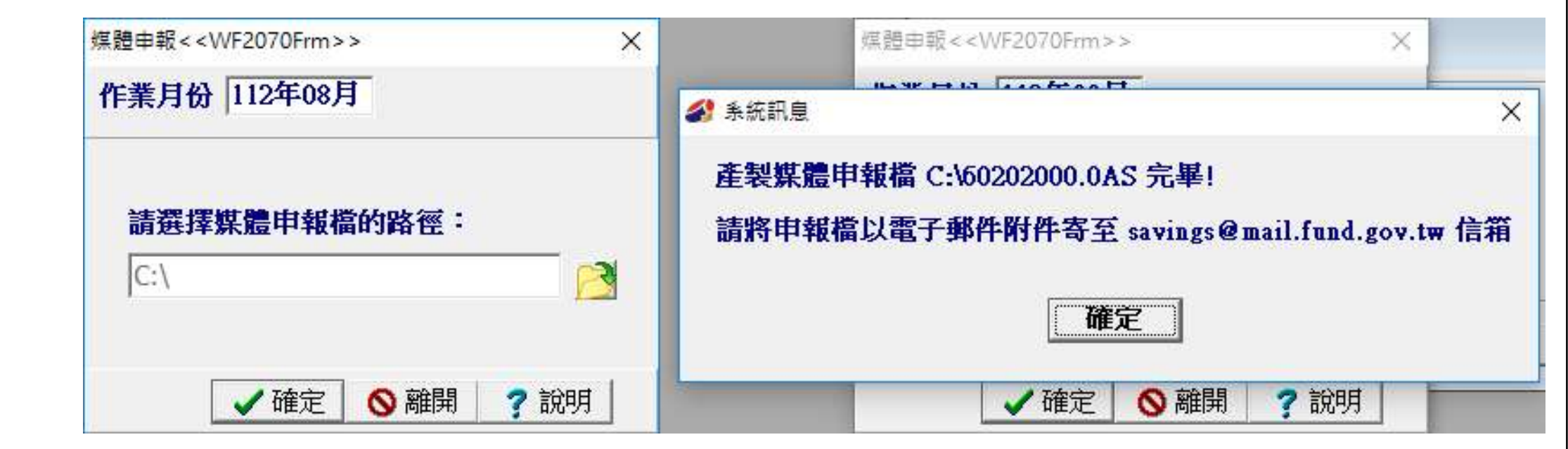

## 網路申報(經由FTP)

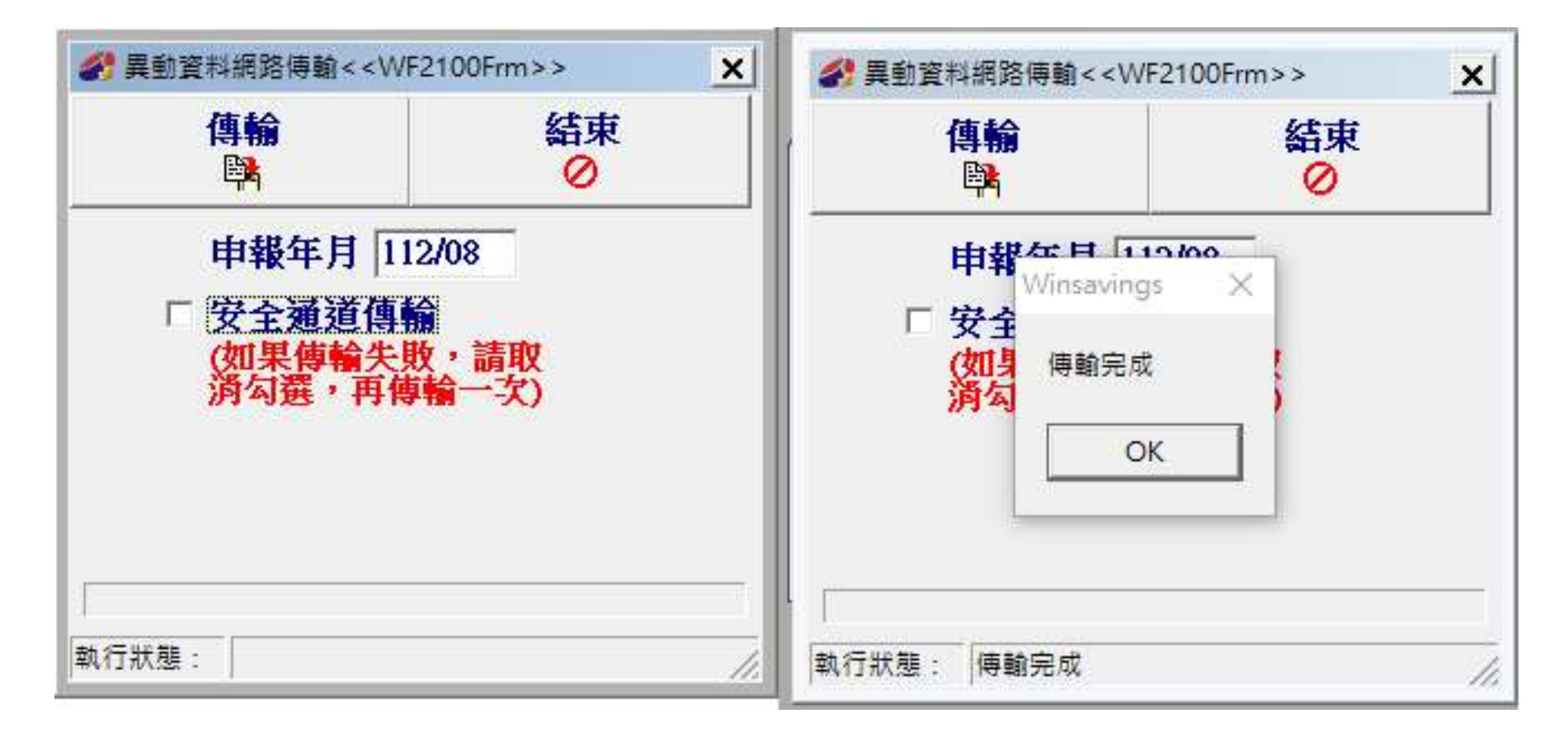

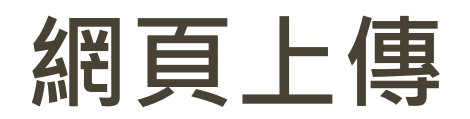

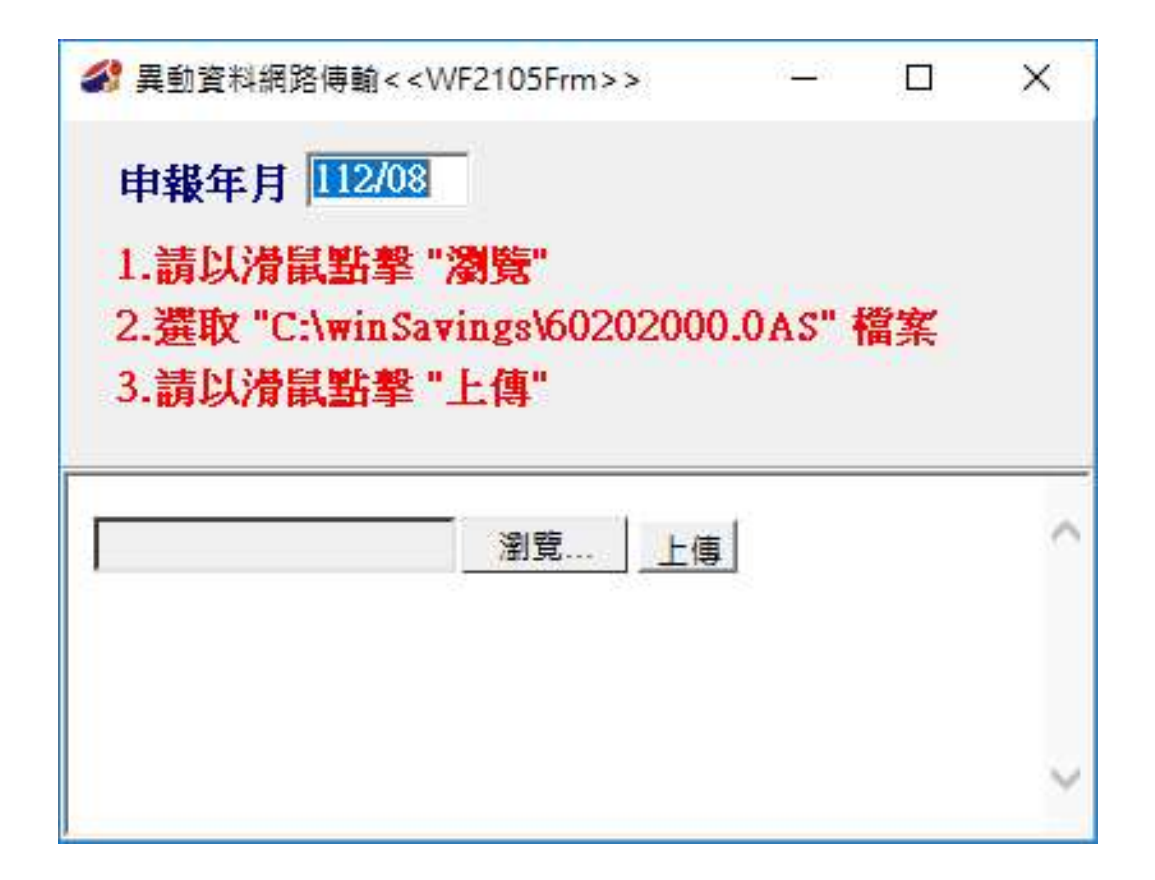

# 簡報結束,感謝聆聽~